スラきや スタリプト便。 🎐

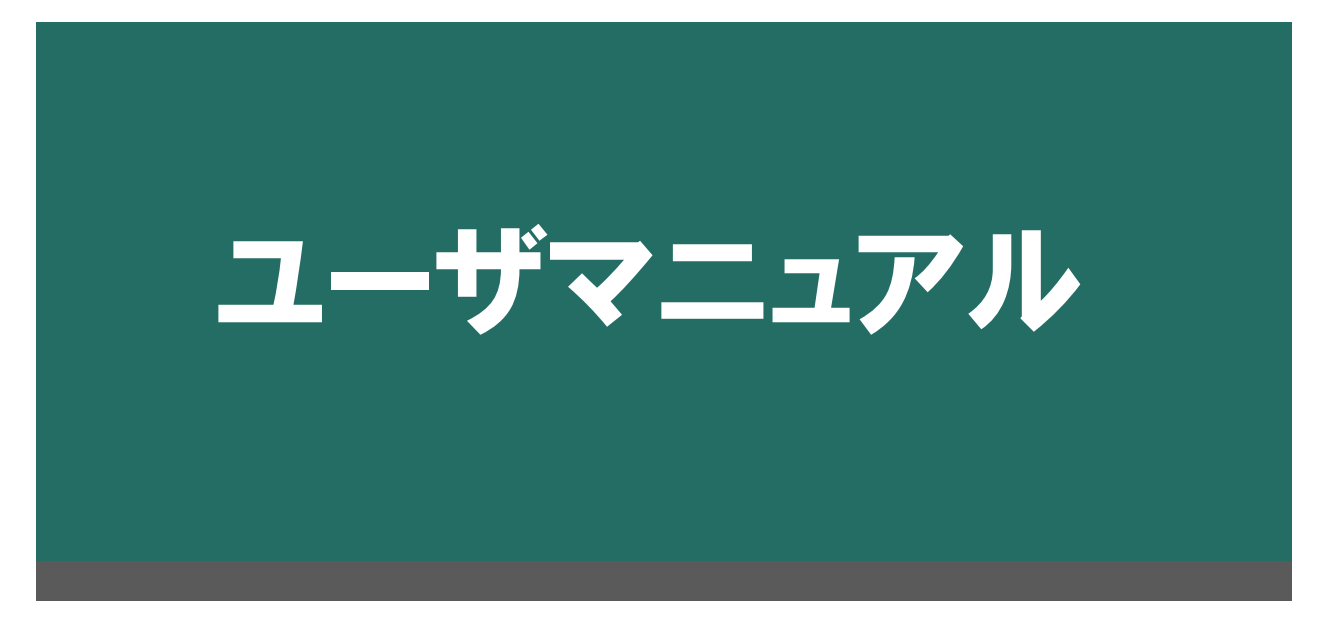

# 中央労働金庫 2019/9

# 目次

| 目次               | 2  |
|------------------|----|
| サービス概要           | 4  |
| クリプト便について        | 4  |
| ご利用環境            | 6  |
| ブラウザ設定           | 6  |
| 通知メール一覧          | 11 |
| 機能・操作方法          | 13 |
| ログイン・ログアウト       | 13 |
| クリプト便にログインする     | 14 |
| クリプト便からログアウトする   | 15 |
| トップページ           | 16 |
| 各種確認を確認する        | 16 |
| 新規送信             | 17 |
| 通知メール内容を設定する     | 19 |
| 送信したいファイルを選択する   | 21 |
| メッセージを送信する       | 23 |
| 書きかけの内容を下書きに保存する | 27 |
| 下書き              | 28 |
| 書きかけの内容を下書きに保存する | 29 |
| 下書きを再編集して送信する    | 30 |
| 下書きを削除する         | 32 |
| 受信BOX            | 33 |
| メッセージー覧を確認する     | 34 |

|     | メッセージを検索する         | 36 |
|-----|--------------------|----|
|     | メッセージを受信する         | 37 |
|     | メッセージに返信する         | 40 |
|     | メッセージを転送する         | 41 |
| 送信  | BOX                | 42 |
|     | メッセージー覧を確認する       | 43 |
|     | メッセージを検索する         | 45 |
|     | メッセージの状況を確認する      | 46 |
|     | 送信済みメッセージを取り消す     | 49 |
|     | メッセージを再利用して送信する    | 50 |
| 承認  | BOX                | 51 |
|     | メッセージー覧を確認する       | 52 |
|     | メッセージを検索する         | 54 |
|     | メッセージを承認・却下する      | 56 |
| 個人詞 | 没定                 | 58 |
|     | お預かり通知メールに初期値を設定する | 59 |
| パス  | フード変更              | 60 |
|     | パスワードを変更する         | 61 |

## サービス概要

クリプト便サービスの概要について説明します。詳細は以下の項目をご確認ください。

- クリプト便について
- ご利用環境
- ブラウザ設定
- グループとユーザ
- 送信パターン
- 通知メール一覧

# クリプト便について

クリプト便はNRIセキュアテクノロジーズが提供するセキュアファイル交換サービスです。 情報セキュリティベンダーならではの強みを活かし、高度なセキュリティ技術によって安全・確実 なサービスを提供しています。

### クリプト便の概要

クリプト便はインターネットを介した電子ファイルのやり取りを「安全かつ確実」に実現します。

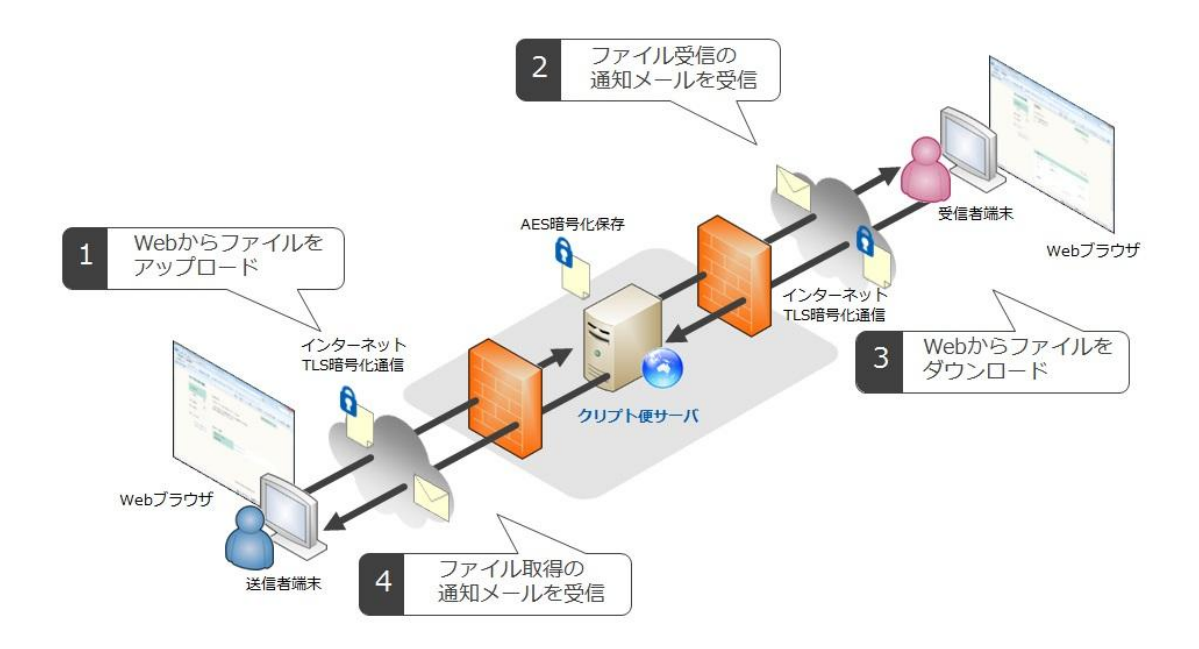

### クリプト便の特徴

情報セキュリティのプロだからこそ実現できる安全・確実なファイル交換サービスです。

#### 堅牢なセキュリティ対策

- 通信の暗号化とファイルの暗号化により機密性を向上
- ファイルの送受信時に自動でウィルスチェックを実施
- 多段ファイアウォールや IDS による不正侵入対策など、厳重に管理
- ・ 定期的なセキュリティ診断実施により、セキュリティレベルを維持

#### 徹底したアクセスコントロール

- ID・パスワードの管理に加えて、グローバルIPアドレスによるアクセス制御も可能
- 送信ファイルの拡張子制限も可能。送信先制限はグループごとに設定可能。
- 特定のユーザ間のみでファイルの送受信を行うように制御可能

#### 効果的なセキュリティ監査対策

- いつ・誰が・どこに・何を送受信したのか、ファイル原本を含めたログを取得可能
- 送信前に事前承認を必要とする「承認機能」を用意
- 管理者による画面操作のログも取得可能

### 第三者認証機関によるセキュリティ評価

- NRI セキュアテクノロジーズは、ISMS(情報セキュリティマネジメントシステム) の国際規格である ISO IEC 27001 を全社で取得しています。
- クリプト便の運用業務に対して、株式会社アイ・エス・レーティングより、情報 セキュリティ格付け最高位の「AAAis」を付与されました。

ご利用環境

対応するブラウザにつきましては、ホームページをご参照ください。

# ブラウザ設定

クリプト便をご利用する際、ブラウザの設定によっては正常に動作しない場合があります。 正常に動作しない場合にはブラウザの種類に応じて、以下の設定を行ってください。

お客様のブラウザの設定によっては、"ろうきん"クリプト便を正常にご利用できない場合があります。正常にアクセスできない場合はブラウザ別に以下の項目をご確認ください。

・インターネットのWebサイトを問題なく閲覧できることを確認してください。

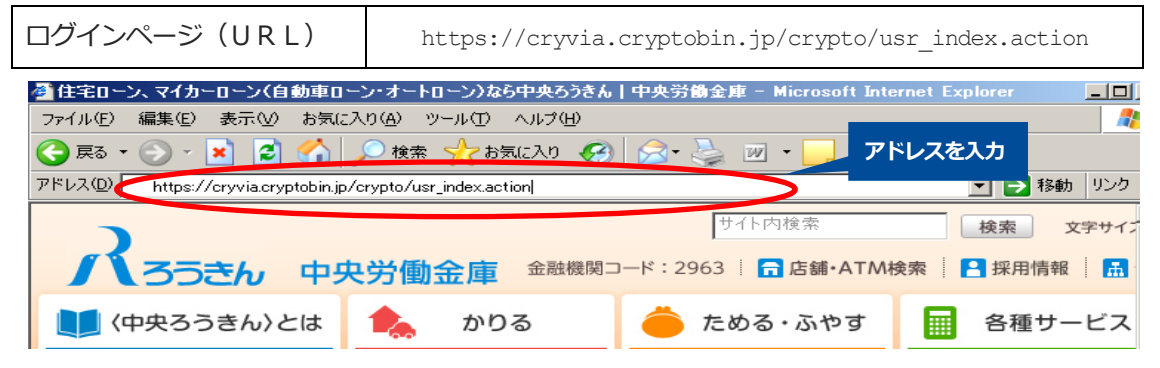

### **Internet Explorer**

ブラウザのメニューから、[ツール]> [インターネットオプション] を選択します。 セキュリティ] タブを開き、[信頼済みサイト] (緑色のアイコン)をクリックします。

アイコンの下に「信頼済みサイト」の情報が表示されたら、[サイト]をクリックします。

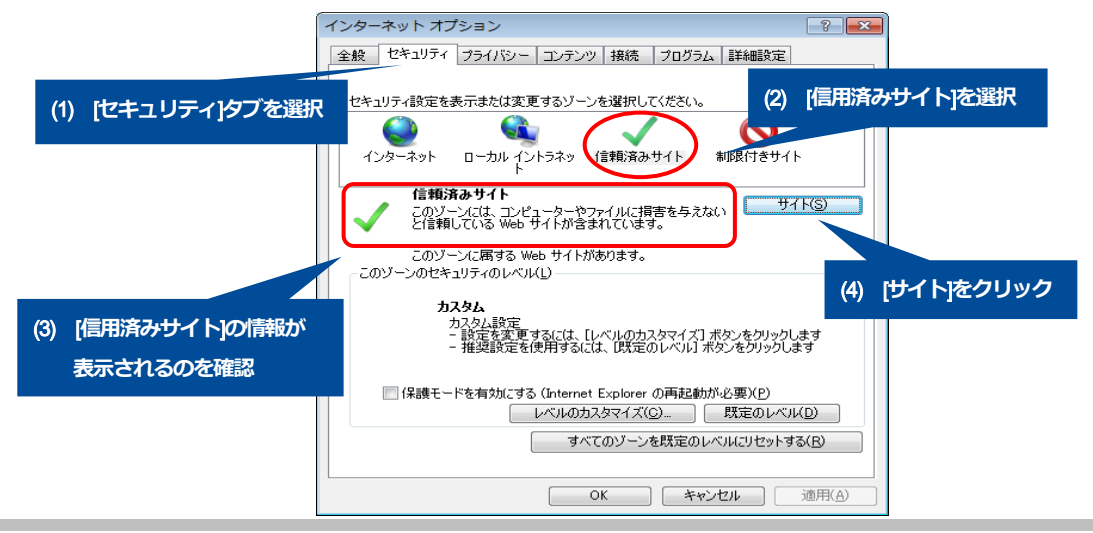

「次の Web サイトをゾーンに追加する」に、クリプト便の URL を入力し [追加] をクリックします。 入力した URL が Web サイトの一覧に追加されることを確認したら、 [閉じる] をクリックして [信頼 済みサイト] の画面を閉じます。

(以下の図は、URL が https://cryvia.cryptobin.jp/の設定例です)

|                | 信頼済みサイト                                                                                                    |
|----------------|----------------------------------------------------------------------------------------------------|
| (1) URLを入力     | このゾーンに Web サイトを追加/削除できます。このゾーンのすべての Web サイトを追加/削除できます。このゾーンのすべての Web サイトに、このゾーンのセキュリティの設定が適用されます。 (2) [追加]をクリック                                                                                                    |
|                | この Web サイトをゾーン(z)追加する( <u>D</u> ):<br>https://cryvia.cryptobin.jp 道加(A)                                                                                                    |
|                | Web サイト(W):<br>https://cryvia.cryptobin.jp 前除(R)                                                                                                    |
| (3) 追加されることを確認 | 【     【     】     【     】     【     】     【     】     【     】     【     】     【     】     【     】     【     】     【     】     【     】     【     】     【     】     【     】     【     】     【     】     【     】     【     】     【     】     【     】     【     】     【     】     【     】     【     】     【     】     【     】     【     】     【     】     【     】     【     】     【     】     【     】     【     】     【     】     【     】     【     】     【     】     【     】     【     】     【     】     【     】     【     】     【     】     【     】     【     】     【     】     【     】     【     】     【     】     【     】     【     】     【     】     【     】     【     】     】     【     】     】     【     】     【     】     】     【     】     】     【     】     】     【     】     】     【     】     】     【     】     】     【     】     】     】     【     】     】     】     【     】     】     】     【     】     】     】     【     】     】     】     【     】     】     】     】     】     】     】     【     】     】     【     】     】     】     】     】     】     】     】     【     】     】     】     】     】     【     】     】     】     】     】     】     【     】     】     】     】     】     】     】     】     】     】     【     】     】     】     】     】     】     】     】     】     】     】     】     】     】     】     】     】     】     】     】     】     】     】     】     】     】     】     】     】     】     】     】     】     】     】     】     】     】     】     】     】     】     】     】     】     】     】     】     】     】     】     】     】     】     】     】     】     】     】     】     】     】     】     】     】     】     【     】     】     】     】     】     】     】     】     】     】     】     】     】     】     】     】     】     】     】     】     】     】     】     】     】     】     】     】     】     】     】     】     】     】     】     】     】     】     】     】     】     】     】     】     】     】     】     】     】     】     】     】     】     】     】     】     】     】     】     】     】     】     】     】     】     】     】     】     】     】     】     】     】     】     】 |
|                | 開じる( <u>C</u> )                                                                                                    |

## **Mozilla Firefox**

特にありません。

### **Google Chrome**

ブラウザのメニューから、[設定] > [詳細設定を表意] > 「コンテンツの設定」を選択します。

| 設定                                                                                                    | 設定項目を検索         |
|----------------------------------------------------------------------------------------------------|-----------------|
| ログイン                                                                                                    |                 |
| Google アカウントを使って Google Chrome にログインすると、カスタマイズしたブラウザ機能を!<br>存し、どのパソコンの Google Chrome でも使用できるようになります。お気に入りの Google サー<br>動的にログインできます。 <u>詳しく見る</u> | ウェブ上に保<br>ビスにも自 |
| Chrome にログイン                                                                                                    |                 |
| 起動時                                                                                                    |                 |
| ● 新しいタブ ページを開く                                                                                                    |                 |
| ○ 中断した箇所から続ける                                                                                                    |                 |
| ◎ 特定の1つのページまたは複数のページを開く ページを設定                                                                                                    |                 |
| デザイン                                                                                                    |                 |
| テーマを取得 デフォルトのテーマに戻す                                                                                                    |                 |
| □ ホーム ボタンを表示する                                                                                                    |                 |
| 🕑 ブックマークバーを常に表示する                                                                                                    |                 |
| 検索                                                                                                    |                 |
| <u>アドレスパー</u> から検索するときに使用する検索エンジンを設定します。                                                                                                    |                 |
| Google                                                                                                    |                 |
| ユーザー                                                                                                    |                 |
| 現在、あなたが唯一の Google Chrome ユーザーです。                                                                                                    |                 |
| 新しいユーザーを追加 このユーザーを削除 ブックマークと設定をインポート                                                                                                    |                 |
| 既定のブラウザ                                                                                                    |                 |
| Google Chrome を既定のブラウザにする                                                                                                    |                 |
| 現在、Google Chrome は既定のブラウザに設定されていません。                                                                                                    |                 |
| プライバシー                                                                                                    |                 |
| コンテンツの設定 閲覧履歴データの消去                                                                                                    |                 |
| Google Chrome は、より快適なブラウジングを提供する目的でウェブサービスを使用することがあ<br>れらのサービスを無効にすることもできます。 <u>詳しく見る</u>                                                         | ります。こ           |

JavaScript にて、「すべてのサイトで Javascript の実行を許可する(推奨)」を選択して、 「完了」ボタンをクリックする。

| コンテンツの設定                           | × |
|------------------------------------|---|
| Cookie                             | Â |
| ・ ローカルへのデータ設定を許可する(推奨)             |   |
| ○ ブラウザを終了するまでローカルデータを保存する          | E |
| ○ サイトからのデータ設定をすべてブロックする            |   |
| 🔲 サードパーティの Cookie とサイト データをブロックする  |   |
| 例外の管理 すべての Cookie とサイトデータ          |   |
| 画像                                 |   |
| ● すべての画像を表示する (推奨)                 |   |
| ○ すべての画像を表示しない                     |   |
| 例外の管理                              |   |
| Javascript                         |   |
| ● すべてのサイトで Javascript の実行を許可する(推奨) |   |
| ○ すべてのサイトに対して Javascript の実行を許可しない |   |
| 例外の管理                              |   |
| ハンドラ                               |   |
|                                    | * |
| 完                                  | 7 |

### Safari

メニューから [環境設定] > [セキュリティ] を選択します。 [JavaScript を有効にする] にチェックを入れます。

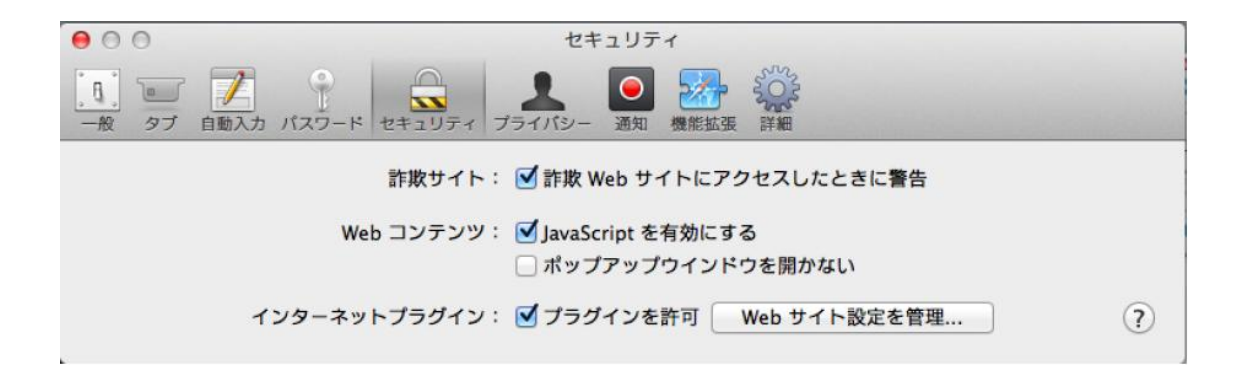

## 通知メール一覧

クリプト便を利用してファイルを送信する、受信する等の処理が行われた際、以下の通知メールが 登録しているアカウントなどに送信されます。

### アカウント関連

| 通知メール名        | 送信先     | 説明                                                 |
|---------------|---------|----------------------------------------------------|
| パスワード変更通知     | 対象アカウント | ユーザが自分自身でパスワード<br>を変更したことを通知します。                   |
| パスワード強制変更通知   | 対象アカウント | 管理者がユーザのパスワードを<br>変更したことを通知します。                    |
| パスワード有効期限切れ通知 | 対象アカウント | 有効期限切れが近づいているこ<br>とを 14日,7日前に通知します。                |
| パスワードロック通知    | 対象アカウント | ログインパスワード間違いによ<br>り、パスワードロックされたこ<br>とを通知します。       |
| アカウント登録通知     | 対象アカウント | 管理者によりアカウントが登録<br>されたことを通知します(管理<br>者が通知設定したときのみ)。 |

### 送受信関連

| 通知メール名     | 送信先 | 説明                                                   |
|------------|-----|------------------------------------------------------|
| ファイル送信完了通知 | 送信者 | ファイル送信が完了したことを通知します。フ<br>ァイル送信失敗時には失敗したことを通知しま<br>す。 |
| ファイルお預かり通知 | 受信者 | ファイルを受信したことを通知します。                                   |
| ファイル取得通知   | 送信者 | 受信者が初めてファイルをダウンロードした際<br>に通知します。                     |

| ファイル送信取消通知 | 送信者 | 送信したファイルを送信取消した際に通知しま<br>す。管理者により取り消された場合も通知しま<br>す。     |
|------------|-----|----------------------------------------------------------|
| ファイル有効期限通知 | 受信者 | ファイルの有効期限が近づいていることを3<br>日前に通知します。ファイル取得済みの場合も<br>通知されます。 |

### 承認関連

| 通知メール名   | 送信先 | 説明                                   |
|----------|-----|--------------------------------------|
| 承認申請完了通知 | 送信者 | 承認グループで送信した際に、承認申請が完<br>了したことを通知します。 |
| 承認依頼通知   | 承認者 | 承認グループで送信した際に、承認申請が完<br>了したことを通知します。 |
| 承認完了通知   | 送信者 | 自身の送信したメッセージが承認された際に<br>通知します。       |
| 承認完了通知   | 承認者 | 自身に依頼された承認メッセージが承認され<br>た際に通知します。    |

# 機能・操作方法

クリプト便の画面毎に操作方法を説明しています。 確認したい画面を選択してください。

- ログイン・ログアウト
- トップページ
- 新規送信
- 下書き
- 受信 BOX
- 送信 BOX
- アドレス帳
- 承認 BOX
- 個人設定
- パスワード変更

# ログイン・ログアウト

クリプト便サービスへのログイン・ログアウト方法について説明します。

| この画面で出来ること     | 詳細                          |
|----------------|-----------------------------|
| クリプト便にログインする   | ID・パスワードを使って、クリプト便にログインします。 |
| クリプト便からログアウトする | クリプト便からログアウトします。            |

# クリプト便にログインする

中央ろうきんから発行されたアカウントでクリプト便にログインします。

| ログインページ(URL)                          | https://cryvia.cryptobin.jp/crypto/usr_index.action     |     |
|---------------------------------------|---------------------------------------------------------|-----|
| 🌌 住宅ローン、マイカーローン(自動車ロー)                | ハオートローン)なら中央ろうきん 中央労働金庫 - Microsoft Internet Explorer 📃 |     |
| ファイル(E) 編集(E) 表示(V) お気に入              | り(A) ツール(T) ヘルプ(H)                                      |     |
| 😋 戻る • 🕞 - 💌 😰 🚮 🖉                    |                                                         |     |
| アドレス(D) https://cryvia.cryptobin.jp/c | rypto/usr_index.action  🗾 🏓 移動 🧏                        | ルク  |
| 2                                     | サイト内検索 検索 文字                                            | サイン |
| / ろうきん 中央                             | 労働金庫 金融機関コード:2963   🖬 店舗・ATM検索   🎦 採用情報                 | Ŧ   |
| ↓ 〈中央ろうきん〉とは                          | 🏡 かりる  🍎 ためる・ふやす 📊 各種サーヒ                                | ごス  |

### ログインする

ID・パスワードを入力し、「ログイン」ボタンをクリックして、ログインします。

なお、新規発行された ID、もしくはパスワード初期化された ID の初回ログイン時には、最初にパ スワード変更画面が表示されます。

#### 注意

✓ パスワードを複数回間違えた場合、パスワードがロックされることがあります。
 ロックされた ID は、管理者が解除するまでログインできませんので、中央ろうきんまでロックの解除をご依頼ください。

|                                                                          | 日本語   English   中3                                                                |
|--------------------------------------------------------------------------|-----------------------------------------------------------------------------------|
| のクリプトイ車                                                                  | ID                                                                                |
|                                                                          |                                                                                   |
|                                                                          | パスワード                                                                             |
|                                                                          |                                                                                   |
|                                                                          |                                                                                   |
|                                                                          | ログイン                                                                              |
|                                                                          |                                                                                   |
|                                                                          | ログインできない場                                                                         |
|                                                                          |                                                                                   |
| ▲ メンテナンス情報                                                               | お知らせ                                                                              |
| 2015年6月XX日(火) 21:00 ~ 2015年X月YY日(水) 04:30 の<br>間、アプリケーションリリース作業を実施いたします。 | 管理者からのお知らせ。<br>この欄には管理者が登録したお知らせ内容が表示されます。<br>このお知らせ東京を利用するためには東京三一マ時代(URLIN      |
| 作業開始から約3時間30分メンテナンス画面を表示するため、<br>クリプト便をご利用いただくことができません。                  | このあれらと画面をわみずるこのには専用ナーマ機能(OnCiと<br>テーマIDをつけた形でアクセスすることで専用のテーマ画面を<br>表示させる機能)が必要です。 |
| お客様には大変ご迷惑をおかけしますがよろしくお願いいたし                                             |                                                                                   |

### その他の項目

ログイン画面ではログインフォームの他に、メンテナンス情報やお知らせを表示しています。

#### メンテナンス情報

クリプト便のメンテナンス予定等、サービスについてのご案内が表示されます。 メンテナンス情報やお知らせが無い場合、表示されません。

#### お知らせ

中央ろうきんからのお知らせが表示されます。

# クリプト便からログアウトする

クリプト便の利用が終わったら、サービスからログアウトします。

※クリプト便は不正利用防止のため無操作状態のまま 15 分経過すると自動的にログアウトします。

右上のアカウントメニューを開き、ログアウトをクリックします。

| (6) クリプト/更                          |                                   |                              | ▲ 社内ユーザ ∨                    |
|-------------------------------------|-----------------------------------|------------------------------|------------------------------|
| 0000000                             |                                   |                              | 骨 トップページ                     |
|                                     | メンテナンス情報                          |                              | 〇〇 個人設定                      |
| ▶ 新規送信                              | 2015年6月XX日(火) 21:00 ~ 20<br>たします。 | 015年X月YY日(水) 04:30 の間、アプリケーシ | ▲ パスワード変更<br>有効期限: 2015/9/17 |
| ト書き 4                               | 作業開始から約3時間30分メンテナ                 | ンス画面を表示するため、クリプト便をご利用        |                              |
| ♀ 受信BOX 1                           | h.                                |                              |                              |
| ➡ 送信BOX                             | お客様には大変ご迷惑をおかけしま                  | すがよろしくお願いいたします。              |                              |
|                                     |                                   |                              |                              |
| □ アドレス帳                             | お知らせ                              |                              |                              |
| マニュアル   操作ヘルプ<br>日本語   English   中文 |                                   |                              |                              |
|                                     | ログイン履歴                            |                              |                              |
|                                     | 前回のログイン日時                         | 2015/7/6 18:52               |                              |
|                                     | 最終送信日時                            | 2015/7/6 11:45               |                              |
|                                     |                                   |                              |                              |
|                                     |                                   |                              |                              |
|                                     |                                   |                              |                              |
|                                     |                                   |                              |                              |
|                                     |                                   | NRI SecureTechnologies, Ltd. |                              |
|                                     |                                   |                              |                              |

# トップページ

ログイン後のトップ画面では、メンテナンス情報、お知らせ、ログイン履歴を確認できます。

| 🝈 クリプト便                             |                                      |                              | 🛔 社内ユーザBさん 💙  |
|-------------------------------------|--------------------------------------|------------------------------|---------------|
|                                     | メンテナンス情報                             |                              |               |
| ▶ 新規送信                              | 2015年6月XX日(火) 21:00 ~ 20             | 015年X月YY日(水) 04:30 の間、アプリケーシ | ションリリース作業を実施い |
| き書不                                 | たいより。                                |                              |               |
|                                     | 作業開始から約3時間30分メンテナ<br>ん。              | -ンス画面を表示するため、クリプト便をご利料       | 用いただくことができませ  |
| □ 送信BOX<br>送信BOX                    | お客様には大変ご迷惑をおかけしま                     | すがよろしくお願いいたします。              |               |
| ■ アドレス帳                             | お知らせ                                 |                              |               |
| マニュアル   操作ヘルプ<br>日本語   English   中文 | クリプト便に関するお問い合わせた<br>社内ヘルプデスクまでご連絡くださ | τ.<br>Σι ν <sub>ο</sub>      |               |
|                                     | ログイン履歴                               |                              |               |
|                                     | 前回のログイン日時                            | 2015/7/6 20:29               |               |
|                                     | 最終送信日時                               | 2015/6/3 16:47               |               |
|                                     |                                      |                              |               |
|                                     |                                      | NRI SecureTechnologies, Ltd. |               |

# 各種確認を確認する

#### トップ画面では、下記の情報を確認できます。

| 項目       | 説明                                                                |
|----------|-------------------------------------------------------------------|
| メンテナンス情報 | メンテナンス予定などシステムからのアナウンスが表示されます。<br>アナウンスがない場合は、メンテナンス情報欄は表示されません。  |
| お知らせ     | 中央ろうきんからのお知らせが表示されます。                                             |
| ログイン履歴   | 前回ログイン日時と、最後にメッセージを送信した日時を確認できます。不正利用検知のため、身に覚えがない履歴がないか確認してください。 |

# 新規送信

新規送信画面では、クリプト便メッセージを作成・送信することができます。

| <ul> <li>○ 新規送信</li> <li>下書き</li> <li>④ 受信BOX</li> <li>④ 送信BOX</li> <li>□ アドレス帳</li> <li>マニュアル・操作へいブ<br/>日本语   English   中文</li> </ul>                               | メール設定       グループ     送信グループを選択してください       To う                                                 |
|----------------------------------------------------------------------------------------------------|-------------------------------------------------------------------------------------------------|
| <ul> <li>              新規送催<br/>下書き<br/>受信BOX<br/>受信BOX<br/>受信BOX<br/>受信BOX<br/>アドレス帳<br/>アドレス帳<br/>マニュアルレ 操作ヘルプ             日本語   English   中文          </li> </ul> | グループ       送信グループを選択してください         To                                                           |
| 下書き       ● 受信BOX       ● 送信BOX       ■ ブドレス様       マニュアル   操作へルプ<br>日本語   English   中文                                                                              | To                                                                                              |
| <ul> <li>● 受信BOX</li> <li>■ 送信BOX</li> <li>■ アドレス帳</li> <li>マニュアル   操作へいブ<br/>日本语   English   中文</li> </ul>                                                          | Cc         Pace           Bace         Pace           #A         Pace           #A         Pace |
|                                                                                                    | #£       #\$                                                                                    |
| <ul> <li>□ 送信EOX</li> <li>□ アドレス帳</li> <li>マニュアル   操作へルプ</li> <li>日本語   English   中文</li> </ul>                                                                      | 件名<br>本文                                                                                        |
| <ul> <li>アドレス帳</li> <li>マニュアル   操作へルプ</li> <li>日本語   English   中文</li> </ul>                                                                                         | *文                                                                                              |
| マニュアル   操作ヘルプ<br>日本語   English   中文                                                                                                    |                                                                                                 |
|                                                                                                    |                                                                                                 |
|                                                                                                    | T書され<br>暗号ファイル設定                                                                                |
|                                                                                                    | ファイル<br>ファイルをここにドロップ<br>もしくは、クリックしてファイルを選択                                                      |
|                                                                                                    | サイズ上限:1024                                                                                      |
|                                                                                                    | 7#21                                                                                            |
|                                                                                                    |                                                                                                 |
|                                                                                                    | お預かり期限 2015/7/31 🇰                                                                              |
|                                                                                                    | <ul> <li>パスワードあり</li> </ul>                                                                     |
|                                                                                                    |                                                                                                 |
|                                                                                                    | パスワードを再入力                                                                                       |
|                                                                                                    | <u>バスワードにヒントをつける</u>                                                                            |
|                                                                                                    | ✓ 内容確認 🖌 すぐに送信                                                                                  |
|                                                                                                    | NRI SecureTechnologies, Ltd.                                                                    |

| この画面でできること                         | 詳細                                                           |
|------------------------------------|--------------------------------------------------------------|
| 通知メール内容を設定する                       | メッセージの宛先と、受信者への通知メール内容(件<br>名・本文)を設定します。                     |
| 送信したいファイルを選択す<br>る                 | 送信したいファイルを設定します。                                             |
| 承認者向け情報を設定する<br>(承認オプション利用時の<br>み) | 承認依頼先の選択や承認者へのコメントなどを設定しま<br>す。                              |
| メッセージを送信する                         | メッセージを送信します。「内容確認」ボタンで送信前<br>に宛先・内容のチェックをすることもできます。          |
| 書きかけの内容を下書きに保<br>存する               | 作成途中のメッセージを下書きに保存します。保存した<br>下書きは「下書き」メニューから呼び出して送信できま<br>す。 |

## 通知メール内容を設定する

クリプト便の宛先と、受信者が受け取る通知メール(ファイルお預かり通知メール)の内容を設定 します。

まず、送信に利用するグループを選択した後に、宛先・件名・本文を設定していきます。

### グループを選択する

メッセージ送信に利用するグループを選択します。

グループ選択プルダウンでは下記の情報が表示されます。(左から順に記載)

| 項目名    | 説明                                           |
|--------|----------------------------------------------|
| グループ名  | グループの名前が表示されます。                              |
| 承認     | そのグループが承認対象かどうかが表示されます。<br>(承認オプション利用時のみ)    |
| グループ種別 | グループの種別が表示されます。<br>同じグループに所属するユーザ同士の送信が可能です。 |

注意

 ✓ 承認が必要なグループで承認者が存在しない場合、グループ名の下に以下の文言が 表示され、送信できない場合があります。
 「承認者が設定されていないため、このグループからは送信できません。」
 その場合は、中央ろうきんにお問い合わせください。

#### 宛先をアドレス帳から設定する

宛先入力欄の横にあるボタン(To/Cc/Bcc)をクリックすることで、アドレス帳を呼び出せます。

登録されているアドレス(左パネル)から、宛先(右パネル)にメールアドレスを移動させたうえで、OKボタンをクリックすることで、宛先に設定できます。

アドレス帳に表示される内容はグループ種別ごとに異なります。 同じグループに所属している送信可能なユーザー覧が表示されます。

| 項目名             | 操作説明                                                    |
|-----------------|---------------------------------------------------------|
| アドレスと氏名で検索      | 表示されているアドレスからアドレス・氏名で絞り込み検索がで<br>きます。                   |
| To, Cc, Bcc ボタン | 左パネルからアドレスを選択して、ボタンをクリックすること<br>で、対応する宛先種別にアドレスを設定できます。 |
| 削除ボタン           | 右パネルからアドレスを選択して、ボタンをクリックすること<br>で、宛先から削除します。            |

### 件名・本文を設定する

ファイルお預かり通知メールの件名・本文を設定します。

ここで入力された内容は暗号化されず、通知メールに記載されます。

| 項目名 | 入力制限                                   |
|-----|----------------------------------------|
| 件名  | 200 文字まで入力できます。制御文字(タブ文字など)は入力できません。   |
| 本文  | 20000 文字まで入力できます。制御文字(タブ文字など)は入力できません。 |

#### 補足

✓ ファイルお預かり通知メールの言語は、送信画面の表示言語と同じ言語となります。

通知メールの言語を変更したい場合は、メニューの言語切替(日本語、English、中文) で表示言語を切り替えてから送信してください。

# 送信したいファイルを選択する

送信対象のファイルを設定します。

### ファイルを選択する

送信するファイルを設定します。

| 項目名   | 説明                                      |
|-------|-----------------------------------------|
| ファイル  | 送信対象のファイルを選択します。最大で5個までファイルを添付で<br>きます。 |
| テキスト  | テキストファイルは入力しないでください。                    |
| パスワード | パスワードは必ず「なし」を選択してください。                  |

送信可能な最大ファイルサイズはファイル選択欄の右下に表示されていますのでご確認ください。 またお使いのブラウザによってファイル選択用の画面が異なります。

• IE7-9

「ファイル選択」ボタンをクリックし、ファイル選択ダイアログから送信ファイルを選択し ます。

IE10以降、GoogleChrome、Firefox、Safari
 ファイル選択欄に直接ドラッグ&ドロップするか、クリックして開いたファイル選択ダイアロ
 グからファイルを選択します。

| ☑ 新規送信                              |            |                                                               | 下書き保存        |
|-------------------------------------|------------|---------------------------------------------------------------|--------------|
| ち書イ                                 | 間号ファイル設定   |                                                               |              |
| ➡ 受信BOX                             | 25970      | sample.txt [1 KB]                                             | ×            |
| ➡ 送信BOX                             |            | ファイルをここにドロップ                                                  |              |
| ■ アドレス帳                             |            | もしくは、クリックしてファイルを運転                                            | サイズ上限:1024MB |
| マニュアル   操作ヘルプ<br>日本語   English   中文 | テキスト       | ○○様<br>今月の売り上げは以下の通りです。<br>A社:¥xxx,xxx,xxx<br>B社:¥yyy,yyy,yyy |              |
|                                     | お預かり期限     | 2015/7/31 🎬                                                   |              |
|                                     | 🔒 パスワードあり  | パスワードなし                                                       |              |
|                                     | •••••      |                                                               |              |
|                                     |            | <u>tā</u>                                                     |              |
|                                     | お電話でお伝えします |                                                               |              |

下記はドラッグ&ドロップが可能なブラウザでの表示例です。

#### 補足

✓ 6個以上のファイル、またはフォルダごと送信したい場合、対象ファイル・フォルダ
 を zip 形式でまとめることで、一度に送信することができます。

#### 注意

- ✓ 重複するファイル名は送信できません。
- ✓ ファイル名に「cryptobin-content.txt」は使用できません。(テキストのダウンロード 時ファイル名のため)

### お預かり期限を設定する

受信者がファイルをダウンロードできる期限日を設定します。 期限日・アイコンをクリックして表示されるカレンダーから日付を選択してください。

## メッセージを送信する

通知メール・暗号ファイルが設定できたら、画面下部の送信ボタンにてメッセージを送信します。 送信ボタンには「すぐに送信」ボタンと、確認画面を表示する「内容確認」ボタンの2つがありま す。

### すぐに送信する

「すぐに送信」ボタンをクリックすると、即座にファイルのアップロードが始まり、ファイルが送 信されます。

#### 注意

✓ 送信するファイルサイズとネットワーク環境によっては、送信に時間がかかる場合 があります。

### 送信内容を確認してから送信する

「内容確認」ボタンをクリックすると、送信内容を確認するための確認画面が開きます。 各タブにて送信内容を確認した後、右下の「送信」ボタンで送信してください。

#### 宛先タブ

メッセージの宛先が「宛先種別」と「ドメイン別」の2パターンで表示されます。 初めて送付する宛先は赤色で表示されますので、宛先の間違いがないかよく確認してください。

| 条件          | 表示           |
|-------------|--------------|
| 初めて送信するドメイン | アドレス全体が赤色で表示 |
| 初めて送信するアドレス | @の前が赤色で表示    |

「宛先種別表示」では「To/Cc/Bcc」に分類されて表示されます。

|             |         | •••••            |                |           |                      |       |   |
|-------------|---------|------------------|----------------|-----------|----------------------|-------|---|
| ▶ 新規送信      |         | •••••            |                |           |                      |       |   |
| 下書き         |         |                  | <u>ントをつける</u>  |           |                      |       |   |
| ➡ 受信BOX     | 宛先      | 通知メール            | ・ キキ<br>暗号ファイル | <u>承認</u> |                      | -     | _ |
| G 送信BOX     | 宛先種別表示  | ドメイン別表示          |                |           |                      |       |   |
|             | То      |                  |                |           |                      | 3/4 🔺 |   |
|             | To s    | ample21@nri-sec  | ure.co.jp      | ť         | トンプル21さん(××部署)       |       |   |
|             | To s    | ample2@cryptobi  | n.jp           |           |                      |       |   |
| マニュアル 操作    | То      | sample3 @cryptol | pin.jp         |           |                      |       |   |
| 日本語 English | Cc      |                  |                |           |                      | 1/4   |   |
|             | Cc      | sample4 @cryptol | pin.jp         |           |                      |       |   |
|             |         |                  |                |           |                      |       |   |
|             |         |                  |                |           |                      |       |   |
|             |         |                  |                |           |                      |       |   |
|             |         |                  |                |           |                      |       |   |
|             |         |                  |                |           |                      |       |   |
|             |         |                  |                |           |                      | ~     |   |
|             |         |                  |                |           |                      |       |   |
|             | < 前へ 次へ | >                |                |           | ▲ 送信                 | キャンセル |   |
|             |         |                  |                | NRI Secu  | reTechnologies, Ltd. |       |   |
|             |         |                  |                |           |                      |       |   |

「ドメイン別表示」では「ドメイン別(@以下)」に分類されて表示されます。

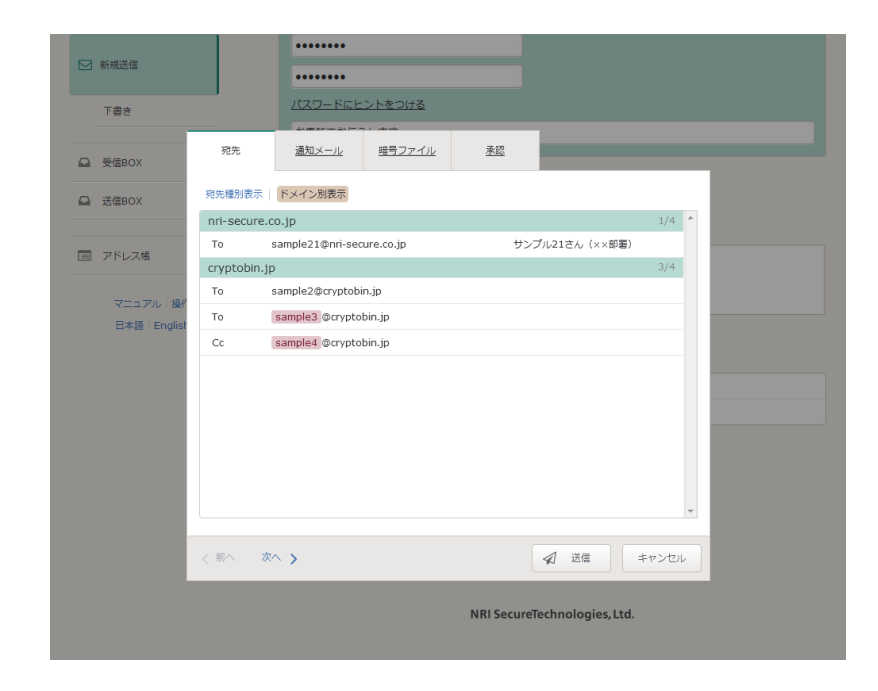

#### 通知メールタブ

お預かり通知メールの件名と本文を表示します。

|                                    |               | •••••                                   |                                   |           |                      |  |
|------------------------------------|---------------|-----------------------------------------|-----------------------------------|-----------|----------------------|--|
| ▶ 新規送信                             |               | •••••                                   |                                   |           |                      |  |
| 下書き                                |               |                                         | <u>:ントをつける</u>                    |           |                      |  |
| ➡ 受信BOX                            | <u>宛先</u>     | 通知メール                                   | <del>- ・ + +</del><br>暗号ファイル      | <u>承認</u> | _                    |  |
| ☑ 送信BOX                            | 件名            | ○○の件です                                  |                                   |           |                      |  |
| 回 アドレス場<br>マニュアル 強f<br>日本語 Englist | 本文            | サンプル様<br>お世話になって、<br>○○の資料を送<br>よろしくお願い | おります。××です。<br>付するのてご取得く<br>いたします。 | ださい。      |                      |  |
|                                    | <b>く</b> 前へ 次 | >>                                      |                                   |           | 🛛 送信 キャンセル           |  |
|                                    |               |                                         |                                   | NRI Secu  | reTechnologies, Ltd. |  |

### 暗号ファイルタブ

ファイル、お預かり期限、ファイルパスワード設定有無を表示します。

|                                                                     |                 | •••••                                                         |           |                      |  |
|---------------------------------------------------------------------|-----------------|---------------------------------------------------------------|-----------|----------------------|--|
| ▶ 新規送信                                                              |                 | •••••                                                         |           |                      |  |
| き番イ                                                                 |                 | <u> パスワードにヒントをつける</u>                                         |           |                      |  |
| □ 受信BOX                                                             | 宛先              | <u>通知メール</u> 暗号ファイル                                           | <u>承認</u> | -                    |  |
| ☑ 送信BOX                                                             | お預かり期限<br>パスワード | 2015/7/32                                                     |           |                      |  |
| <ul> <li>アドレス橋</li> <li>マニュアル   提</li> <li>日本語   Englise</li> </ul> | ファイル<br>f       | sample.txt                                                    |           | [1KB]                |  |
|                                                                     | 7#21            | ○○様<br>今月の売り上げは以下の通りです。<br>A社:¥xxx,xxx,xxx<br>B社:¥yyy,yyy,yyy |           |                      |  |
|                                                                     | <b>く</b> 前へ 次   | × <b>&gt;</b>                                                 |           | ▲ 送信 キャンセル           |  |
|                                                                     |                 |                                                               | NRI Secu  | reTechnologies, Ltd. |  |

### 承認タブ(承認が必要なグループのみ)

承認者や承認者へのコメントを表示します。

|             |                | •••••                   |                              |    |
|-------------|----------------|-------------------------|------------------------------|----|
| ▶ 新規送信      |                | •••••                   |                              |    |
| 下書き         |                | パスワードにヒントをつける           |                              |    |
| ☑ 受信BOX     | 苑先             | <u>通知メール</u> 暗号ファイル     | 承認                           |    |
| □ 送信BOX     | コメント           | ○○さんに資料を送付するので、承        | 認をお願いします。                    |    |
| アドレス     振  |                |                         |                              |    |
| マニュアル 操作    |                |                         |                              |    |
| 日本語 Englist | 承認者            | sample3@cryptobin in    | 承認コーザの含ん                     |    |
|             |                | sample4@cryptobin.jp    | 承認コーザロさん                     |    |
|             |                | Semple (get (peopling)) |                              |    |
|             |                |                         |                              |    |
|             |                |                         |                              |    |
|             |                |                         |                              |    |
|             |                |                         |                              |    |
|             |                |                         |                              |    |
|             | <b>く</b> 前へ 次へ |                         | 🛛 送信 キャンセ                    | IL |
|             |                |                         | NRI SecureTechnologies, Ltd. |    |
|             |                |                         |                              |    |

# 書きかけの内容を下書きに保存する

作成したメッセージは、送信せずに下書きとして保存できます。 保存した下書きは「下書き」メニューから呼び出して送信できます。

## 下書きを保存する

メール設定を編集中に、メール設定欄右下の「下書き保存」ボタンをクリックします。 表示されたポップアップで「保存」ボタンをクリックすることで下書きに保存されます。 メール設定の設定方法は「メール設定」を参照ください。

下書き

作成したメッセージは、すぐに送信せずに下書きとして保存できます。 保存した下書きは「下書き」メニューから呼び出して送信できます。

| ()) クリフト伊                                                              |                                        | 🎍 社内ユーザBさん ∨      |
|------------------------------------------------------------------------|----------------------------------------|-------------------|
| ☑ 新祖祥信                                                                 | き書す                                    |                   |
|                                                                        | △△の件です<br>sample2@cryptobin.jp         | 2015/7/6<br>22:52 |
| 下書き 3                                                                  | ××の件です<br>sample21@nri-secure.co.ip(4) | 2015/7/6          |
| ☑ 受信BOX                                                                | <ul> <li>○○の件です</li> </ul>             | 2015/7/6          |
| ❑ 送信BOX                                                                | sample21@nri-secure.co.jp(4)           | 22:51             |
| <ul> <li>アトレス版</li> <li>マニュアル 操作ヘルプ</li> <li>日本語 English 中立</li> </ul> |                                        |                   |
| 日本語   English   中文                                                     |                                        |                   |
|                                                                        |                                        |                   |
|                                                                        |                                        |                   |
|                                                                        |                                        |                   |
|                                                                        |                                        |                   |
|                                                                        | NRI SecureTechnologie                  | s, Ltd.           |
|                                                                        |                                        |                   |

| この画面でできること           | 詳細                                                                   |
|----------------------|----------------------------------------------------------------------|
| 書きかけの内容を下書<br>きに保存する | 新規送信画面にて作成途中のメッセージを下書きに保存しま<br>す。保存した下書きは「下書き」メニューから呼び出して送信<br>できます。 |
| 下書きを再編集して送<br>信する    | 下書き保存されているメッセージを利用して送信します。                                           |
| 下書きを削除する             | 下書き保存されているメッセージを削除します。                                               |

# 書きかけの内容を下書きに保存する

作成したメッセージは、送信せずに下書きとして保存できます。 保存した下書きは「下書き」メニューから呼び出して送信できます。

## 下書きを保存する

メール設定を編集中に、メール設定欄右下の「下書き保存」ボタンをクリックします。 表示されたポップアップで「保存」ボタンをクリックすることで下書きに保存されます。

メール設定の設定方法は「メール設定」を参照ください。

|                                     | メール設定                                                               |   |
|-------------------------------------|---------------------------------------------------------------------|---|
|                                     | グループ クローズドグループA                                                     | ~ |
| 下書き 3                               | To >> sample2@cryptobin.jp                                          |   |
| ♀ 受信BOX                             |                                                                     |   |
| ➡ 送信BOX                             | 件名                                                                  |   |
|                                     | △△の件です                                                              |   |
| 📰 アドレス帳                             | 本文                                                                  |   |
| マニュアル   操作ヘルプ<br>日本語   English   中文 | サンフル様<br>お世話になっております。××です。<br>○○の資料を送付するのでご取得ください。<br>よろしくお願いいたします。 |   |
|                                     | 945BT                                                               | 禄 |

# 下書きを再編集して送信する

保存していた下書きを利用してメッセージを送信できます。

### 下書きを選択する

再編集したい下書きをクリックし、新規送信画面に移動します。

#### 補足

✓ 下書き右側の下矢印アイコンをクリックすることで、下書きの詳細を確認できます。

| ()) クリプト便      |                              | 🛔 社内ユーザBさん 💙 |
|----------------|------------------------------|--------------|
|                | き書す                          |              |
|                | △△の件です                       | 2015/7/6     |
| 下書き 3          | sample2@cryptobin.jp         | 22:52        |
|                | グループ クローズドグループA              |              |
| ➡ 受信BOX        | To sample2@cryptobin.jp      |              |
| G 送信BOX        | Всс                          |              |
|                | サンプル様                        |              |
| アドレス帳          | お世話になっております。××です。            |              |
| マニュアル 操作ヘルプ    | ○○の資料を送付するのでご取得ください。         |              |
| 日本語 English 中文 | トストノイン師いいたします                |              |
|                |                              | ■ 削除         |
|                | ××の件です                       | 2015/7/6     |
|                | sample21@nri-secure.co.jp(4) | 22:52        |
|                | ○○の件です                       | 2015/7/6     |
|                | sample21@nri-secure.co.jp(4) | 22:51        |
|                | NRI SecureTechnologies, Ltd. |              |

### 編集して送信する

下書き選択後の操作は「新規送信」と同じです。 詳細は「新規送信」を参照ください。

#### 補足

✓ 下書きを再編集して送信した後、下書きは送信完了となり削除されます。
 再度、同じ内容で送信したい場合は、送信 BOX から「再利用送信」をご利用ください。

## 下書きを削除する

保存した下書きが不要になった時は、下書き一覧から削除できます。

### 下書きを削除する

削除したい下書きの右側の下矢印アイコンをクリックし、下書きの詳細を開きます。 「削除」ボタンをクリックして下書きを削除します。

| リックリノト1史       |                                         | ▲ 社内ユーザBさん ヽ |
|----------------|-----------------------------------------|--------------|
| → 新規送信         | 「書き                                     |              |
|                | △△の件です                                  | 2015/7/6     |
| 下書き 3          | sample2@cryptobin.jp<br>グループ クローズドグループA | 22:52        |
| 受信BOX          | To sample2@cryptobin.jp<br>Cc           |              |
| 送信BOX          | Bcc                                     |              |
|                | サンプル様                                   |              |
| アドレス帳          | お世話になっております。××です。                       |              |
| マニュアル 操作ヘルプ    | ○○の資料を送付するのでご取得ください。                    |              |
| 日本語 English 中文 | よろしくお願いいたします。                           | 圖 削除         |
|                | ××の件です<br>sample21@pri-secure co.in (4) | 2015/7/6     |
|                |                                         | 2015/7/6     |
|                | sample21@pri-secure co in (4)           | 22:51        |

# 受信 BOX

受信 BOX では受信メッセージの詳細確認、およびファイルのダウンロードができます。 メッセージへの返信や他の宛先への転送も可能です。

| ] 新規送信                                           | 受信メッセージ                                              |                                             | Q 検索                      |
|--------------------------------------------------|------------------------------------------------------|---------------------------------------------|---------------------------|
|                                                  | 7 件のメッセージが見つかりました                                    |                                             |                           |
| 下書き 2                                            | <ul> <li>社内ユーザBさん<br/>sample@cryptobin.jp</li> </ul> | 〇〇の件です<br>sample.txt                        | <b>2015/7/6</b><br>22:59  |
| 受信BOX 1                                          | 社内ユーザBさん<br>sample@cryptobin.jp                      | △△の件です<br>sample.txt                        | <b>2015/7/6</b><br>22:58  |
| 达信BOX                                            | 社内ユーザ<br>sample@cryptobin.jp                         | [お問い合わせ回答]ログイン方法について                        | <b>2015/6/</b> 3<br>14:18 |
| <ul> <li>アドレス帳</li> <li>マニュアル   操作へルプ</li> </ul> | 社内ユーザ<br>sample@cryptobin.jp<br>送信取消                 | [お問い合わせ回答]ログイン方法について<br>sample.txt          | <b>2015/6/</b><br>14:1    |
| 日本語 English 中文                                   | 社内ユー <del>ザ</del><br>sample@cryptobin.jp<br>送倡取消     | [お問い合わせ回答]メールが通知されない件につい<br>て<br>sample.txt | <b>2015/6/</b><br>14:10   |
|                                                  | 社内ユーザ<br>sample@cryptobin.jp                         | [お問い合わせ回答]画面を表示できない件について<br>sample.txt      | <b>2015/6/</b> 3<br>13:33 |
|                                                  | 社内ユーザ<br>sample@cryptobin.jp                         | [お問い合わせ回答]送信できない件について<br>sample.txt         | <b>2015/6/</b> 3          |

| この画面でできること   | 詳細                                        |
|--------------|-------------------------------------------|
| メッセージー覧を確認する | メッセージ一覧で受信メッセージの状態を確認すること<br>ができます。       |
| メッセージを検索する   | 受信メッセージを、メールアドレス・送信日等の条件で<br>検索することができます。 |
| メッセージを受信する   | 受信メッセージの内容を確認し、ファイルをダウンロー<br>ドできます。       |
| メッセージに返信する   | 受信したメッセージに対して返信できます。                      |
| メッセージを転送する   | 受信したメッセージを他の宛先に転送できます。                    |

## メッセージー覧を確認する

受信メッセージ一覧にてメッセージの状況を確認できます。

### メッセージの状況を確認する

受信メッセージ一覧では、メッセージの状況を下記の表示形式で表現しています。

| 表示形式       | 状況                                                      |
|------------|---------------------------------------------------------|
| 緑丸アイ<br>コン | 未読のメッセージです。「受信 BOX」メニューの横に表示される数字は未読<br>メッセージ件数を示しています。 |
| 送信取消       | 送信が取消されたメッセージです。                                        |
| 背景灰色       | 有効期限切れや送信取消されたメッセージです。                                  |

#### 注意

✓ 送信取消されたメッセージの詳細は確認できません。

| 🝈 クリプト便        |                                      | ▲ 社内ユー                                      | ザВさん <b>∨</b>             |
|----------------|--------------------------------------|---------------------------------------------|---------------------------|
| ☑ 新規送信         | 受信メッセージ                              |                                             | Q <sub>検索</sub>           |
| 下井土 2          | 7 件のメッセージが見つかりました                    |                                             |                           |
|                | ● 社内ユーザBさん<br>sample@cryptobin.jp    | 〇〇の件です<br>sample.txt                        | 2015/7/6<br>22:59         |
| G 受信BOX 1      | 社内ユーザBさん                             | △△の件です                                      | 2015/7/6                  |
| □ 送信BOX        | sample@cryptobin.jp                  | sample.txt                                  | 22:58                     |
|                | 社内ユーザ<br>sample@cryptobin.jp         | [お問い合わせ回答]ログイン方法について                        | <b>2015/6/3</b><br>14:18  |
| アドレス帳          | 社内ユーザ<br>sample@cryptobin.jp<br>送信取消 | [お問い合わせ回答]ログイン方法について<br>sample.txt          | <b>2015/6/3</b><br>14:17  |
| 日本語 English 中文 | 社内ユーザ<br>sample@cryptobin.jp<br>送信取消 | [お問い合わせ回答]メールが通知されない件につい<br>て<br>sample.txt | <b>2015/6/</b> 3<br>14:16 |
|                | 社内ユーザ<br>sample@cryptobin.jp         | [お問い合わせ回答]画面を表示できない件について<br>sample.txt      | <b>2015/6/3</b><br>13:33  |
|                | 社内ユーザ<br>sample@cryptobin.jp         | [お問い合わせ回答]送信できない件について<br>sample.txt         | <b>2015/6/3</b><br>13:21  |
|                |                                      |                                             |                           |

### 過去の受信メッセージ一覧を確認する

受信メッセージ一覧は一度に最新20件までのメッセージを表示します。

それより古いメッセージを表示するためには、ページを切り替える必要があります。 ページ切り替えには、画面下部のページ送りアイコン、もしくはページ番号をクリックしてください。

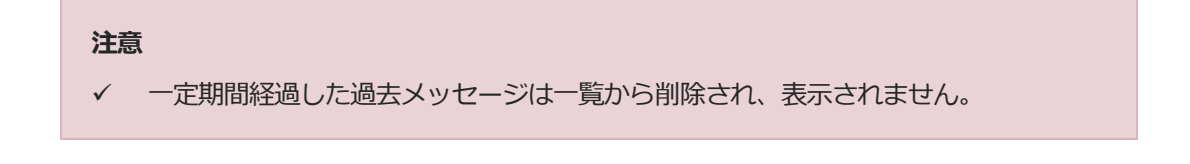

## メッセージを検索する

受信メッセージー覧にて、条件を指定してメッセージの検索が可能です。

### 検索条件を指定して検索する

受信 BOX の右上の検索ボタンをクリックして、検索画面を開きます。 検索条件を指定した後に、検索画面右下の「検索」ボタンをクリックすることで検索できます。 受信メッセージの検索に利用できる条件は下記の通りです。

| 条件      | 説明                                          |
|---------|---------------------------------------------|
| メールアドレス | 送信者のメールアドレスです。                              |
| お預かり日   | メッセージを受信した日付です。                             |
| その他     | 「お預かり期限内かどうか」、「未読かどうか」をチェックボック<br>スで指定できます。 |

| ⑩ クリプト便        |                                                      | <ul> <li></li></ul>                                                       |
|----------------|------------------------------------------------------|---------------------------------------------------------------------------|
| ☑ 新規送信         | 受信メッセージ                                              | 条件を指定して検索 ×                                                               |
| 下圭士 2          | 7 件のメッセージが見つかりました                                    | メールアドレス                                                                   |
|                | <ul> <li>社内ユーザBさん<br/>sample@cryptobin.jp</li> </ul> | 〇〇の<br>sample お預かり日                                                       |
| ➡ 受信BOX 1      | 社内ユーザBさん                                             | △△∅ 2015/7/1 🛗 ↔ 2015/7/6 🛗                                               |
| ☑ 送信BOX        | sample@cryptobin.jp<br>社内ユーザ                         | sample その他<br>[お問い ダ お預かり期限内のメッセージのみ                                      |
| アドレス帳          | sample@cryptobin.jp                                  | 未読メッセージのみ                                                                 |
| マニュアル 操作ヘルプ    | sample@cryptobin.jp<br>送信取消                          | toolwy<br>sample 検索                                                       |
| 日本語 English 中文 | 社内ユーザ<br>sample@cryptobin.jp<br>送信取消                 | [お問い合わせ回答]メールが通知されない件につい 2015/6/3<br>て 14:16<br>sample.txt                |
|                | 社内ユーザ<br>sample@cryptobin.jp                         | [お問い合わせ回答]画面を表示できない件について 2015/6/3<br>sample.txt 13:33                     |
|                | 社内ユーザ<br>sample@cryptobin.jp                         | [お問い合わせ回答]送信できない件について         2015/6/3           sample.txt         13:21 |
|                |                                                      |                                                                           |
|                |                                                      | NRI SecureTechnologies, Ltd.                                              |

### 検索結果を確認する

検索が完了すると受信メッセージー覧に条件に合致するメッセージが表示されます。 また画面上部に検索に利用した条件が表示されます。

## メッセージを受信する

受信したメッセージの詳細とファイルのダウンロードを行います。

### 受信メッセージの詳細を確認する

受信メッセージの内容が表示されます。(上から順に記載)

| 項目名     | 説明                                          |
|---------|---------------------------------------------|
| 件名・受信日時 | メッセージの件名・受信日時です。                            |
| From    | 送信者のメールアドレスです。                              |
| To/Cc   | 宛先種別ごとに受信者のメールアドレスが表示されます。Bcc は<br>表示されません。 |
| 本文      | 通知メールに記載されていた本文です。                          |

| 🝈 クリプト便        | 一覧に戻る                                                                                                   | 🛔 社内ユーザBさん 💙                          |
|----------------|----------------------------------------------------------------------------------------------------|---------------------------------------|
| ☑ 新規送信         | ▲△の件です                                                                                                  | <b>2015/7/</b> ¢<br>22:58             |
|                | From 社内ユーザBさん <sample@crypt@< td=""><td>obin.jp&gt;</td></sample@crypt@<>                               | obin.jp>                              |
| 下書き 2          | To 社外ユーザAさん <sample2@crypto<br>さん <sample4@cryptobin.jp>, 社P</sample4@cryptobin.jp></sample2@crypto<br> | ー・・・・・・・・・・・・・・・・・・・・・・・・・・・・・・・・・・・・ |
| ➡ 受信BOX 1      | Cc                                                                                                    |                                       |
|                | サンプル様                                                                                                   |                                       |
|                | お世話になっております。××です。                                                                                       |                                       |
| ■ アドレス帳        | ○○の資料を送付するのでご取得ください。                                                                                    |                                       |
| 日本語『English』中文 | ファイル/スワードを入力                                                                                            | 間<                                    |
|                | お預かり期限 2015/7/:                                                                                         | 31(金)                                 |
|                | ファイル sample.t                                                                                           | txt (1KB)                             |
|                | テキスト テキスト                                                                                               | あり                                    |
|                |                                                                                                    |                                       |
|                | 受信確認 未確認                                                                                                |                                       |

### ファイルをダウンロードする

| 項目名     | 説明                            |
|---------|-------------------------------|
| ファイル    | ファイルズとにダウンロードできます。            |
|         |                               |
| ゴラノノロート | 主てのファールをあてのて、ビアルはてアウンロートできより。 |

| ➡ 受信BOX 1      |        |                             |          |
|----------------|--------|-----------------------------|----------|
| ☐ 送信BOX        | 暗号ファイル |                             |          |
|                | お預かり期限 | 2015/7/31 ( 金 )             |          |
| ■ アドレス帳        | ファイル   | <pre>sample.txt (1KB)</pre> | ダウンロード   |
| マニュアル 操作ヘルプ    | テキスト   | サンプル様                       |          |
| 日本語 English 中文 |        | お世話になっております。××です。           |          |
|                |        | ○○の資料を送付するのでご取得ください。        |          |
|                |        | よろしくお願いいたします。               |          |
|                |        |                             | 一括ダウンロード |
|                | 受信確認   | 受信確認する                      |          |
|                |        |                             |          |

#### 補足

✓ ファイルの初回ダウンロード時には、送信者にファイルがダウンロードされた通知
 メールが送信されます。

#### 注意

- ✓ 有効期限切れのメッセージは、ファイルダウンロードできません。
- ✓ ファイルのダウンロード回数には上限があります。 上限を超えた場合ダウンロードできませんので、送信者に再送を依頼してください。

## メッセージに返信する

受信したメッセージに対して、返信することができます。

### メッセージに返信する

メッセージに返信するには、返信したいメッセージの詳細画面にて「返信」ボタンをクリックします。

「返信」ボタンをクリックすると、新規送信画面に移動するので、返信用メッセージを作成、送信 してください。

新規送信画面の利用方法については「新規送信」をご参照ください。

| ()) クリプト便      | 一覧に戻る      社内ユーザBさん ▼                                                                                                    |
|----------------|----------------------------------------------------------------------------------------------------|
| ☑ 新規送信         | △△の件です     2015/7/6       22:58                                                                                                    |
| 下書き 2          | To 社外ユーザAさん <sample2@cryptobin.jp>, 承認ユーザCさん <sample3@cryptobin.jp>, 承認ユーザD さん <sample4@cryptobin.jp>, 社内ユーザBさん <sample@cryptobin.jp></sample@cryptobin.jp></sample4@cryptobin.jp></sample3@cryptobin.jp></sample2@cryptobin.jp> |
| ♀ 受信BOX 1      | して、<br>ーー・・・・・・・・・・・・・・・・・・・・・・・・・・・・・・・・・・・                                                                                                    |
| ➡ 送信BOX        | お世話になっております。××です。                                                                                                    |
| ■ アドレス帳        | ○○の資料を送付するのでご取得ください。                                                                                                    |
| マニュアル 操作ヘルプ    | よろしくお願いいたします。                                                                                                    |
| 日本語「Englisn」中文 | <ul> <li>支信</li> </ul>                                                                                                    |

#### 注意

- ✓ 有効期限が切れたメッセージには返信できません。
- ✓ 管理者が返信を許可していない場合「返信」ボタンは表示されません。
- ✓ 管理者が1度だけ返信を許可している場合、1度返信するとその後「返信」ボタンは表示されません。

## メッセージを転送する

受信したメッセージを他の宛先に転送することができます。

### メッセージを転送する

メッセージを転送するには、転送したいメッセージの詳細画面にて「転送」ボタンをクリックします。

「転送」ボタンをクリックすると、新規送信画面に移動するので、転送用メッセージを作成、送信 してください。

転送時には元のメッセージに添付されていたファイルが引き継がれます。

新規送信画面の利用方法については「新規送信」をご参照ください。

| 🝈 クリプト便                             | 一覧に戻る    社内ユーザBさん ▼                                                                                                    |
|-------------------------------------|----------------------------------------------------------------------------------------------------|
| ☑ 新規送信                              | △△の件です 2015/7/6<br>22:58 From 社内ユーザBさん <sample@cryptobin.ip></sample@cryptobin.ip>                                                                                                    |
| 下書き 2                               | To 社外ユーザAさん <sample2@cryptobin.jp>, 承認ユーザCさん <sample3@cryptobin.jp>, 承認ユーザD<br/>さん <sample4@cryptobin.jp>, 社内ユーザBさん <sample@cryptobin.jp></sample@cryptobin.jp></sample4@cryptobin.jp></sample3@cryptobin.jp></sample2@cryptobin.jp> |
| □ 受信BOX 1                           | CC<br>                                                                                                    |
| ☑ 送信BOX                             | ランフルは<br>お世話になっております。××です。                                                                                                    |
| ■ アドレス帳                             | ○○の資料を送付するのでご取得ください。                                                                                                    |
| マニュアル   操作ヘルプ<br>日本語   English   中文 | よろしくお願いいたします。                                                                                                    |

#### 注意

✓ 有効期限が切れたメッセージ、ファイルのダウンロードが回数上限を超えたメッセ ージは転送できません。

# 送信 BOX

送信 BOX では送信したメッセージの内容を確認できます。 また承認状況や、受信者の受信状況も確認することができます。

| Q 検索<br>OOの件です 2015/7/6<br>sample.txt 22:59<br>A Δの件です 2015/7/6<br>sample.txt 22:58<br>(4) OOの件です 2015/7/6<br>sample.txt 22:51<br>OOの件<br>(4) OOの件です 2015/6/3<br>ample.txt 16:47<br>Ib間い合わせ回答]ログイン方法について 2015/6/3<br>14:18<br>(お問い合わせ回答]ログイン方法について 2015/6/3                                                                                                    |
|----------------------------------------------------------------------------------------------------|
| COの件です     Sample.txt     COの件です     Sample.txt     COの件です     Coの件です     Coの件です     Coの件です     Coの件です     Coの件です     Coの件です     Coの件です     Coの件です     Coの件です     Coの件です     Coの件です     Coの件です     Coの件です     Coの件です     Coの件です     Coの件です     Coの件です     Coの件です     Coの件です     Coの件です     Coの件です     Coの件です     Coの件     Constant     Constant |
| OOの件です。         2015/7/6           sample.txt         22:59           AAの件です。         2015/7/6           sample.txt         22:59           .(4)         OOの件です。           .(4)         OOの件です。           .(4)         OOの件です。           .(4)         OOの件です。           .(4)         OOの件です。           .(5)         COの件です。           .(4)         OOの件です。           .(5)         COの件です。           .(4)         OOの件です。           .(5)         COの件です。           .(4)         OOの件です。           .(5)         COの件です。           .(4)         OOの件です。           .(5)         COの件です。           .(4)         COのの件           .(5)         COの件です。           .(4)         COのの件           .(5)         COの件           .(4)         COのの件           .(5)         COの件           .(5)         COの件           .(5)         COの件           .(5)         COの件           .(5)         COの件           .(5)         COの件           .(6)         COの件           .(7)         COの件                                                                                                    |
| △△の件です         2015/7/6           sample.txt         22:58           .(4)         ○○の件です         22:51           ○○の件         2015/7/6           sample.txt         22:51           ○○の件         2015/6/3           sample.txt         16:47           「お問い合わせ回答」ログイン方法について         2015/6/3           14:18         [お問い合わせ回答]ログイン方法について         2015/6/3           「お問い合わせ回答]ログイン方法について         14:17                                                                                                    |
| sample.txt         22:58           .(4)         〇〇の件です         2215/7/6           sample.txt         22:51           〇〇の件         2015/6/3           sample.txt         16:47           【お問い合わせ回答]ログイン方法について         2015/6/3           sample.txt         14:18           【お問い合わせ回答]ログイン方法について         2015/6/3           14:19         14:19                                                                                                    |
| .(4)         ○○の件です         2015/7/6           sample.txt         22:51           ○○の件         2015/6/3           sample.txt         16:47           [お問い合わせ回答]ログイン方法について         2015/6/3           14:18         [お問い合わせ回答]ログイン方法について           2015/6/3         14:17           「お問い合わせ回答]ログイン方法について         2015/6/3           14:17         14:17                                                                                                    |
| OOの件     2015/6/3       sample.txt     16:47       [お問い合わせ回答]ログイン方法について     2015/6/3       [お問い合わせ回答]ログイン方法について     2015/6/3       [お問い合わせ回答]ログイン方法について     2015/6/3       [お問い合わせ回答]ログイン方法について     14:17       [お問い合わせ回答]ログイン方法について     2015/6/3                                                                                                    |
| 0000H         2015/6/3           sample.txt         16:47           [お問い合わせ回答]ログイン方法について         2015/6/3           14:18         [お問い合わせ回答]ログイン方法について           2015/6/3         14:17           「お問い合わせ回答]ログイン方法について         14:17                                                                                                    |
| [お問い合わせ回答]ログイン方法について 2015/6/3<br>14:16<br>[お問い合わせ回答]ログイン方法について 2015/6/3<br>sample.btt 14:17                                                                                                    |
| [お問い合わせ回答]ログイン方法について     2015/6/3       sample.txt     14:17                                                                                                    |
|                                                                                                    |
| tablev 岩小で回答Jメールが通知されない件につい 2015/6/3<br>て 14:16<br>sample.txt                                                                                                    |
| [お問い合わせ回答]画面を表示できない件について 2015/6/3<br>sample.txt 13:33                                                                                                    |
| [お問い合わせ回答]表示できない件について 2015/6/3<br>13:24                                                                                                    |
| 【お開い合わせ回答】ダウンロードできない件につい 2015/6/3<br>て 13:23<br>sample.txt                                                                                                    |
| [お問い合わせ回答]送信できない件について 2015/6/3<br>sample.txt 13:21                                                                                                    |
| 00 <b>の件 2015/6/3</b><br>sample.txt 12:52                                                                                                    |
| )                                                                                                    |

| この画面でできること       | 詳細                                          |
|------------------|---------------------------------------------|
| メッセージー覧を確認<br>する | メッセージ一覧で送信済みメッセージの状態を確認することが<br>できます。       |
| メッセージを検索する       | 送信済みメッセージを、メールアドレス・送信日等の条件で検<br>索することができます。 |

| メッセージの状況を確 | 送信済みメッセージの内容や承認状況、取得状況を確認できま |
|------------|------------------------------|
| 認する        | す。                           |
| 送信済みメッセージを | 間違った内容を送信した場合に、送信済みメッセージを取り消 |
| 取り消す       | すことができます。                    |
| メッセージを再利用し | 過去に送信したメッセージを再利用して、新しくメッセージを |
| て送信する      | 送信できます。                      |

## メッセージー覧を確認する

送信メッセージ一覧にてメッセージの状況を確認できます。

### メッセージ状況を確認する

送信メッセージ一覧では、メッセージの状況を下記の表示形式で表現しています。

| 表示形式 | 状況                         |
|------|----------------------------|
| 処理中  | 送信処理中のメッセージです。しばらくお待ちください。 |
| 承認待ち | 承認者による承認待ちでまだ送信されていません。    |
| 未取得  | 受信者がファイルをダウンロードしていません。     |
| 一部取得 | 一部の受信者がファイルをダウンロードしています。   |
| 取得済  | 全ての受信者がファイルをダウンロードしました。    |
| 確認済  | 全ての受信者が受信確認しました。           |
| 送信失敗 | 送信に失敗したメッセージです。再度送信してください。 |
| 却下   | 承認者によって却下されたメッセージです。       |
| 送信取消 | 送信を取り消したメッセージです。           |
| 背景灰色 | 有効期限切れや送信取消、送信失敗のメッセージです。  |

| 0 | クリプト便                         |                                      | ▲ 社内ユ-                                      | -ザВさん 💙                  |
|---|-------------------------------|--------------------------------------|---------------------------------------------|--------------------------|
|   | 新規送信                          | 送信メッセージ                              |                                             | Q 検索                     |
|   |                               | 12 件のメッセージが見つかりました                   |                                             |                          |
|   | 下書き 2                         | sample2@cryptobin.jp(4)<br>未取得       | 00の件です<br>sample.txt                        | <b>2015/7/6</b><br>22:59 |
|   | 受信BOX 1                       | sample2@cryptobin.jp(4)              | △△の件です                                      | 2015/7/6                 |
|   | 送信BOX                         | 一部取得済                                | sample.txt                                  | 22:58                    |
| _ |                               | sample21@nri-secure.co.jp(4)<br>承認待ち | ○○の件です<br>sample.txt                        | <b>2015/7/6</b><br>22:51 |
|   | アドレス帳                         | takemori999@cryptobin.jp             | ○○の件                                        | 2015/6/3                 |
|   | マニュアル 操作ヘルプ<br>日本語 English 中文 | 確認済                                  | sample.txt                                  | 16:47                    |
|   |                               | sample2@cryptobin.jp(2)<br>一部取得済     | [お問い合わせ回答]ログイン方法について                        | <b>2015/6/3</b><br>14:18 |
|   |                               | sample@cryptobin.jp<br>取得済<br>送信取消   | [お問い合わせ回答]ログイン方法について<br>sample.txt          | <b>2015/6/3</b><br>14:17 |
|   |                               | sample@cryptobin.jp<br>取得済<br>送信取消   | [お問い合わせ回答]メールが通知されない件につい<br>て<br>sample.txt | <b>2015/6/3</b><br>14:16 |
|   |                               | sample@cryptobin.jp<br>確認済           | [お問い合わせ回答]画面を表示できない件について<br>sample.txt      | <b>2015/6/3</b><br>13:33 |
|   |                               | sample@cryptobin.jp<br>承認待ち          | [お問い合わせ回答]表示できない件について                       | <b>2015/6/3</b><br>13:24 |
|   |                               | sample@cryptobin.jp<br>却下            | [お問い合わせ回答]ダウンロードできない件につい<br>て<br>sample.txt | <b>2015/6/3</b><br>13:23 |
|   |                               | sample@cryptobin.jp<br>確認済           | [お問い合わせ回答]送信できない件について<br>sample.txt         | <b>2015/6/3</b><br>13:21 |
|   |                               | sample10@cryptobin.jp(6)<br>未取得      | OO <b>の件</b><br>sample.txt                  | <b>2015/6/3</b><br>12:52 |
|   |                               |                                      |                                             |                          |

NRI SecureTechnologies, Ltd.

### 過去の送信メッセージ一覧を確認する

送信メッセージ一覧は一度に最新20件までのメッセージを表示します。

それより古いメッセージを表示するためには、ページを切り替える必要があります。

ページ切り替えには、画面下部のページ送りアイコン、もしくはページ番号をクリックしてくださ い。

#### 注意

✓ 一定期間経過した過去メッセージは一覧から削除され、表示されません。

## メッセージを検索する

送信メッセージ一覧にて、条件を指定してメッセージの検索が可能です。

### 検索条件を指定して検索する

送信 BOX の右上の検索ボタンをクリックして、検索画面を開きます。 検索条件を指定した後に、検索画面右下の「検索」ボタンをクリックすることで検索できます。 送信メッセージの検索に利用できる条件は下記の通りです。

| 条件      | 説明                                          |
|---------|---------------------------------------------|
| メールアドレス | 宛先のメールアドレスです。                               |
| お預かり日   | メッセージを送信した日付です。                             |
| その他     | 「お預かり期限内かどうか」、「未読かどうか」をチェックボッ<br>クスで指定できます。 |

| ()) クリプト便                                               |                                                      | 社内ユーザ8さん                                                                      | ~                 |
|---------------------------------------------------------|------------------------------------------------------|-------------------------------------------------------------------------------|-------------------|
| ☑ 新規送信                                                  | 送信メッセージ                                              | 条件を指定して検索                                                                     | ×                 |
| 下書き 2                                                   | 12 件のメッセージが見つかりました<br>sample2@cryptobin.jp(4)<br>未取得 | メールアドレス<br>sample2@cryptobin.jp<br>coop(<br>sample お預かり日                      |                   |
| <ul> <li>♀ 受信BOX</li> <li>1</li> <li>○ 送信BOX</li> </ul> | sample2@cryptobin.jp(4)<br>一部取得済                     | △△のf<br>sample その他                                                            |                   |
| 国 アドレス帳                                                 | sample21@nri-secure.co.jp(4)<br>承認待ち                 | <ul> <li>○○の(</li> <li>ご お預かり期限内のメッセージのみ</li> <li>ご 送信取消されたメッセージのみ</li> </ul> |                   |
| マニュアル 操作ヘルプ                                             | takemori999@cryptobin.jp<br>確認済                      | OOの<br>sample                                                                 |                   |
| 日本語 English 中文                                          | sample2@cryptobin.jp(2)<br>一部取得済                     | [お問い合わせ回答]ログイン方法について 2015/(<br>14:                                            | <b>6/3</b><br>:18 |
|                                                         | sample@cryptobin.jp<br>取得済<br>送信取消                   | [お問い合わせ回答]ログイン方法について     2015/4       sample.txt     14:                      | <b>6/3</b><br>:17 |
|                                                         | sample@cryptobin.jp<br>取得済<br>送信取消                   | [お問い合わせ回答]メールが通知されない件につい 2015//<br>て 14:<br>sample.txt                        | <b>6/3</b><br>:16 |

### 検索結果を確認する

検索が完了すると送信メッセージ一覧に条件に合致するメッセージが表示されます。 また画面上部に検索に利用した条件が表示されます。

## メッセージの状況を確認する

過去に送信したメッセージの本文や宛先、承認状況、取得状況を確認できます。

### 送信メッセージの詳細を確認する

送信メッセージの内容が表示されます。(上から順に記載)

| 項目名     | 説明                 |
|---------|--------------------|
| 件名・受信日時 | メッセージの件名・送信日時です。   |
| 本文      | 通知メールに記載されていた本文です。 |
| 取得状況    | 受信者のファイル取得状況の一覧です。 |
| 承認状況    | 承認者による承認状況の一覧です。   |

| ()) クリプト便                     | 一覧に戻る             |                  |                      |                      | 🛔 社内ユー: | fBさん 💙            |
|-------------------------------|-------------------|------------------|----------------------|----------------------|---------|-------------------|
| ☑ 新規送信                        | △△の件です<br>サンプル様   |                  |                      |                      |         | 2015/7/6<br>22:58 |
| 下書き 2                         | お世話になっております。      | ××です。            |                      |                      |         |                   |
| □ 受信BOX 1                     | ○○の資料を送付するので      | でご取得ください。        |                      |                      |         |                   |
| ☑ 送信BOX                       | よろしくお願いいたします      | ŧ.               |                      |                      |         |                   |
| 国 アドレス帳                       |                   |                  |                      | 再利用                  | 送信      | ⊘ 送信取消            |
| マニュアル 操作ヘルプ<br>日本語 English 中文 |                   |                  |                      |                      |         |                   |
|                               | 暗号ファイル            |                  |                      |                      |         |                   |
|                               | お預かり期限            | 2015/7/31(金)     |                      |                      |         |                   |
|                               | ファイル              | sample.txt (1KB) |                      |                      | ダウン     | /□−ド              |
|                               | テキスト              | サンプル様            |                      |                      |         |                   |
|                               |                   | お世話になっており        | ます。××です。             |                      |         |                   |
|                               |                   | ○○の資料を送付す        | るのでご取得くた             | itan.                |         |                   |
|                               |                   | よろしくお願いいた        | します。                 |                      |         |                   |
|                               | 取得状況              |                  |                      |                      |         |                   |
|                               | 宛先                | 取得回数             | 初回日時                 | 最終日時                 | 確認日時    | ロック               |
|                               | To sample2@crypto | obin.jp 0        |                      |                      |         | -                 |
|                               | sample4@crypto    | obin.jp 0        |                      |                      |         | -                 |
|                               | sample@cryptob    | pin.jp 1         | 2015/7/6<br>22:59:33 | 2015/7/6<br>22:59:33 |         | ロック               |
|                               |                   |                  |                      |                      |         |                   |
|                               |                   |                  |                      |                      |         | ロック解除             |
|                               |                   |                  |                      |                      |         |                   |
|                               |                   | NRI Secure       | Technologies, L      | .td.                 |         |                   |

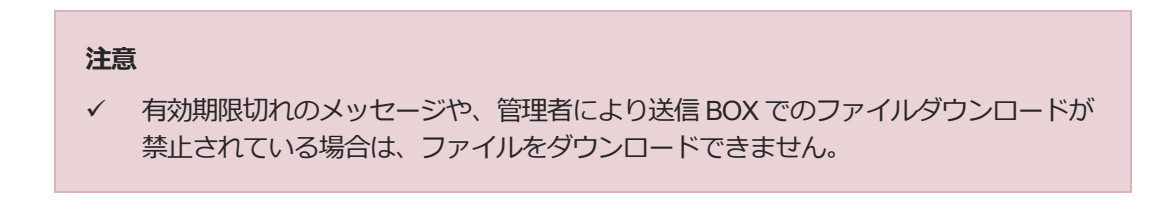

## 取得状況を確認する

各宛先のファイル取得状況を確認できます。 取得状況には以下の項目があります。

| 項目   | 説明                    |
|------|-----------------------|
| 宛先   | 受信者のメールアドレスです。        |
| 取得回数 | ファイルをダウンロードした総回数です。   |
| 初回日時 | 初めてファイルをダウンロードした日時です。 |
| 最終日時 | 最後にファイルをダウンロードした日時です。 |
| 確認日時 | 受信者が受信確認した日時です。       |

### 承認状況を確認する(承認対象のメッセージのみ)

現時点での承認状況を確認できます。

| 項目  | 説明                                              |
|-----|-------------------------------------------------|
| 未承認 | 承認者がまだ承認を行っていません。事前承認の場合、まだメッセ<br>ージは送信されていません。 |
| 承認  | 承認者によりファイルが承認されました。                             |
| 却下  | 承認者によりファイルが却下されました。                             |

## 送信済みメッセージを取り消す

送信後にメッセージを取り消すことができます。

送信取消を行うことで、それ以降、受信者はファイルをダウンロードできなくなります。

誤った内容で送信してしまった場合等にご利用ください。

### メッセージを取り消す

送信を取り消したいメッセージの詳細画面を開きます。

画面右に表示されている「送信取消」ボタンをクリックすることで、メッセージを取り消すことが できます。

送信取消状態になったメッセージは、受信者側で詳細画面の表示、ファイルのダウンロードができ なくなります。

| ()) クリプト便      | 一覧に戻る                      | ▲ 社内ユーザBさん ∨             |
|----------------|----------------------------|--------------------------|
| ☑ 新規送信         |                            | <b>2015/7/6</b><br>22:58 |
| 下書き 2          | サンノル様<br>お世話になっております。××です。 |                          |
| ➡ 受信BOX 1      | ○○の資料を送付するのでご取得ください。       |                          |
| ☑ 送信BOX        | よろしくお願いいたします。              |                          |
| ■ アドレス帳        |                            | 再利用送信 🖉 送信取消             |
| マニュアル 操作ヘルプ    |                            |                          |
| 日本語 English 中文 |                            |                          |

# メッセージを再利用して送信する

過去に送信したメッセージを再利用して、新しくメッセージを送信できます。

### メッセージを再利用する

送信を取り消したいメッセージの詳細画面を開きます。

画面右に表示されている「再利用送信」ボタンをクリックすることで、メッセージの内容を引き継 いだ状態で新規送信画面に移動します。

新規送信画面に移動後の操作は「新規送信」を参照ください。

| ()) クリプト便         | 一覧に戻る                      | 🛔 社内ユーザBさん 💙             |
|-------------------|----------------------------|--------------------------|
| ☑ 新規送信            | ☆☆の件です                     | <b>2015/7/6</b><br>22:58 |
| 下書き 2             | ランフル禄<br>お世話になっております。××です。 |                          |
| ☑ 受信BOX 1         | ○○の資料を送付するのでご取得ください。       |                          |
| ☑ 送信BOX           | よろしくお願いいたします。              |                          |
| アドレス帳 マニュアル 操作ヘルプ |                            | 再利用送信 🖉 送信取消             |
| 日本語 English 中文    |                            |                          |

# 承認 BOX

ユーザが送信したメッセージを承認・却下できます。(承認オプション契約の承認ユーザのみ)

| 新規送信           | 承認メッセージ                     |                                             | Q検索                     |
|----------------|-----------------------------|---------------------------------------------|-------------------------|
|                | 要承認メッセージ 全てのメッヤ             | セージ                                         |                         |
| 下書き 1          | <b>社内ユーザBさん</b><br>未承認      | ○○の件です<br>sample.txt                        | <b>2015/7/</b><br>22:5  |
| 受信BOX 2        | <b>社内ユーザ</b><br>未承認 (事後)    | [お問い合わせ回答]画面を表示できない件について<br>sample.txt      | 2015/6/3<br>13:33       |
| 送信BOX          | <b>社内ユーザ</b><br>未承認         | [お問い合わせ回答]表示できない件について                       | 2015/6/3<br>13:24       |
|                | <b>社内ユーザ</b><br>却下 (承認ユーザ1) | [お問い合わせ回答]ダウンロードできない件につい<br>て<br>sample tyt | <b>2015/6/</b><br>13:23 |
| 』 アトレス帳        |                             | 0.00 <i>°</i> #                             | 2015/5/                 |
| マニュアル 操作ヘルプ    | 社内ユーサ<br>承認 (承認ユーザ1)        | Sample.txt                                  | 2015/6/                 |
| 日本語 English 中文 |                             |                                             |                         |
|                |                             |                                             |                         |
|                |                             |                                             |                         |
|                |                             |                                             |                         |
|                |                             |                                             |                         |
|                |                             |                                             |                         |

| この画面でできること | 詳細                                          |
|------------|---------------------------------------------|
| メッセージ一覧を確認 | メッセージ一覧で送信済みメッセージの状態を確認することがで               |
| する         | きます。                                        |
| メッセージを検索する | 送信済みメッセージを、メールアドレス・送信日等の条件で検索<br>することができます。 |
| メッセージを承認・却 | 過去に送信したメッセージの内容や承認状況、取得状況を確認で               |
| 下する        | きます。                                        |

## メッセージー覧を確認する

承認メッセージ一覧にてメッセージの状況を確認できます。

#### メッセージ表示を切り替える

承認メッセージ一覧を最初に開いた際には、「要承認メッセージ」のみが表示されています。 承認メッセージのタイトル直下にある「要承認メッセージ」・「全てのメッセージ」リンクをクリ ックすることで、表示対象のメッセージを切り替えることができます。

| 項目名      | 説明                               |
|----------|----------------------------------|
| 要承認メッセージ | 状況が未承認、かつお預かり期限内のメッセージのみが表示されます。 |
| 全てのメッセージ | 全ての承認メッセージが表示されます。               |

#### 注意

 ✓ 承認メッセージ一覧には、現時点で承認者となっているグループのメッセージのみ が表示されます。
 過去に承認者だったグループのメッセージは、そのグループの承認者ではなくなっ た時点で閲覧できなくなります。

### メッセージ状況を確認する

承認メッセージ一覧では、メッセージの状況を下記の表示形式で表現しています。

| 表示形式       | 状況                            |
|------------|-------------------------------|
| 未承認        | まだ承認されていない事前承認メッセージです。        |
| 承認(承認ユーザ名) | 承認されたメッセージです。承認したユーザ名も表示されます。 |
| 却下(承認ユーザ名) | 却下されたメッセージです。却下したユーザ名も表示されます。 |
| 送信取消       | 送信取消されたメッセージです。               |
| 背景灰色       | 承認期限切れや送信取消されたメッセージです。        |

| ()) クリプト便      |                            | ▲ 承認ユ-                                 | -್ರರಿ 🗸                  |
|----------------|----------------------------|----------------------------------------|--------------------------|
| ☑ 新規送信         | 承認メッセージ<br>要承認メッセージ 全てのメッセ | 2-57                                   | Q 検索                     |
| 下書き 1          | 社内ユーザBさん<br>未承認            | 〇〇の件です<br>sample.txt                   | <b>2015/7/6</b><br>22:51 |
| ♀ 受信BOX 2      | <b>社内ユーザ</b><br>未承認(事後)    | [お問い合わせ回答]画面を表示できない件について<br>sample.txt | 2015/6/3<br>13:33        |
| ➡ 送信BOX        | <b>社内ユーザ</b><br>未承認        | [お問い合わせ回答]表示できない件について                  | <b>2015/6/3</b><br>13:24 |
| ✓ 承認BOX 1      | 社内ユーザ<br>却下 (承認ユーザ1)       | [お問い合わせ回答]ダウンロードできない件につい<br>て          | <b>2015/6/3</b><br>13:23 |
| アドレス帳          | 社内ユーザ<br>承認 (承認ユーザ1)       | sample.txt<br>○○の件<br>sample.txt       | 2015/6/3<br>12:52        |
| 日本語 English 中文 |                            |                                        |                          |
|                |                            |                                        |                          |
|                |                            |                                        |                          |
|                |                            | NRI SecureTechnologies, Ltd.           |                          |

### 過去の送信メッセージ一覧を確認する

送信メッセージー覧は一度に最新20件までのメッセージを表示します。

それより古いメッセージを表示するためには、ページを切り替える必要があります。 ページ切り替えには、画面下部のページ送りアイコン、もしくはページ番号をクリックしてください。

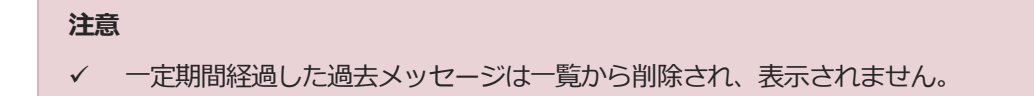

## メッセージを検索する

承認メッセージ一覧にて、条件を指定してメッセージの検索が可能です。

### 検索条件を指定して検索する

承認 BOX 画面右上の検索ボタンをクリックして、検索画面を開きます。 検索条件を指定した後に、検索画面右下の「検索」ボタンをクリックすることで検索できます。 送信メッセージの検索に利用できる条件は下記の通りです。

| 条件           | 説明                                          |
|--------------|---------------------------------------------|
| グループ名        | 自身が承認者に設定されているグループが選択できます。                  |
| メールアドレス(送信者) | 送信者のメールアドレスです。                              |
| メールアドレス(受信者) | 宛先のメールアドレスです。                               |
| お預かり日        | メッセージが送信された日付です。                            |
| 申請 No        | 承認メッセージ毎に一意に付与される申請番号です。                    |
| 承認状況         | 承認メッセージの状況(未承認・承認・却下)を選択でき<br>ます。           |
| その他          | 「お預かり期限内かどうか」、「未読かどうか」をチェッ<br>クボックスで指定できます。 |

| ()) クリプト便      |            |                      | 🛔 承認ユーザCさん 💙 |
|----------------|------------|----------------------|--------------|
| ▶ 新規送信         | 承認メッセージ    | 条件を指定して検索            | ×            |
|                | 要承認メッセージ 全 | グループ名                | 申請No.        |
| 下書き 1          | 社内ユーザBさん   | オープングループB ▼          |              |
|                | 未承認        | メールアドレス(送信者)         | 承認種別         |
| ☑ 受信BOX 2      |            | sample2@cryptobin.jp | 事前  ▼        |
| ➡ 送信BOX        |            | メールアドレス (受信者)        | 承認状況         |
| ▼ 承認BOX 1      |            | sample3@cryptobin.jp | 未承認          |
|                |            | お預かり日                |              |
| ■ アドレス帳        |            | 2015/7/1 ↔ 2015/7/6  |              |
|                |            | ✔ お預かり期限内のメッセージのみ    |              |
| マニュアル 操作ヘルプ    |            | 送信取消されたメッセージを除く      |              |
| 日本語 English 中文 |            |                      | Q 検索         |
|                |            |                      |              |

## 検索結果を確認する

検索が完了すると送信メッセージ一覧に条件に合致するメッセージが表示されます。 また画面上部に検索に利用した条件が表示されます。

## メッセージを承認・却下する

承認依頼されたメッセージの内容を確認して、承認するか、却下するかを判断します。

| 承認種別 | 説明                              |
|------|---------------------------------|
| 事前承認 | 承認者が承認するまでは、宛先にメッセージが送信されません。却下 |
|      | した場合は、受信者にはメッセージが届きません。         |

#### メッセージを承認・却下する

承認したいメッセージをメッセージ一覧から選択し、メッセージ詳細画面を開きます。 メッセージ詳細画面にて送信内容を確認し、承認・却下のいずれかを行ってください。

#### 承認する

内容に問題が無かった場合は承認を行います。 詳細画面下部の「承認」欄のコメントを記載し、右下の「承認」ボタンをクリックすることで、メ ッセージを承認します。

#### 却下する

内容に何らかの問題が有った場合は却下を行います。 詳細画面下部の「承認」欄のコメントを記載し、右下の「却下」ボタンをクリックすることで、メ ッセージを却下します。

| 項目名  | 説明                                |
|------|-----------------------------------|
| コメント | 送信者に伝えるコメントを設定します。却下時は入力必須です。1000 |
|      | 文字が上限で、制御文字(タブ文字など)は入力できません。      |

| ■ アドレス帳                          |                              |                           |               |
|----------------------------------|------------------------------|---------------------------|---------------|
|                                  | 承認(事前)                       |                           |               |
| マニュアル「螺(F) Vレフ<br>日本語 English 中文 | グループ : オープングルー               | プロ                        | No: 000000005 |
|                                  | 送信者                          |                           |               |
|                                  | ▲ 社内ユーザBさん<br>2015/7/6 22:51 | ○○さんに資料を送付するので、承認をお願いします。 |               |
|                                  | 承認者 (承認者一覧)                  |                           |               |
|                                  | 🚢 承認ユーザCさん                   | コメントを入力                   |               |
|                                  |                              | ☞ 承認                      | → 14 ●        |

# 個人設定

お預かり通知メールの初期設定など、自身のアカウントに関する個別設定ができます。

| ()) クリプト便                     |                                          | ▲ 社内ユーザBさん ∨ |
|-------------------------------|------------------------------------------|--------------|
| ☑ 新規送信                        | メール初期設定<br>新規送信時にあらかじめ挿入する件名・本文を設定します。   |              |
| 下書き 2                         | 署名等を入れるためにご利用ください。<br>件名                 |              |
|                               | 00の件です                                   |              |
| G 受信BOX 1                     | 本 <b>立</b>                               |              |
| ○ 送信BOX                       | ××様                                      |              |
|                               | お世話になっております。××です。                        |              |
| ■ アドレス帳                       | ○○の資料を送付するのでご取得ください。                     |              |
|                               | よろしくお願いいたします。                            |              |
| マニュアル 操作ヘルプ<br>日本語 English 中文 | ====================================     |              |
|                               | オプション通知メール<br>受け取りたいオプション通知メールを選択してください。 |              |
|                               | ✓ ファイル送信完了通知                             |              |
|                               | ▼ ファイル送信取消完了通知                           |              |
|                               | ✔ 事前承認申請完了通知                             |              |
|                               | ✔ 事後承認申請完了通知                             |              |
|                               | ✔ ファイル取得通知                               |              |
|                               | ✔ ファイル有効期限通知                             |              |
|                               | ◆ 更新 キャンセル                               |              |
|                               | NRI SecureTechnologies, Ltd.             |              |

| この画面でできること   | 詳細                          |
|--------------|-----------------------------|
| お預かり通知メールに初期 | 新規メッセージ作成時の件名・本文に、あらかじめ決めた文 |
| 値を設定する       | 言を差し込む事ができます。               |

# お預かり通知メールに初期値を設定する

新規メッセージ作成時の件名・本文に、あらかじめ決めた文言を差し込む事ができます。 繰り返し利用するような内容(署名など)に利用できます。

### 通知メール設定の初期値を設定する

下記の内容でお預かり通知メールの初期値を設定できます。

| 項目<br>名 | 説明                                                       |
|---------|----------------------------------------------------------|
| 件名      | 新規送信画面の件名欄に挿入されます。200 文字が上限で、制御文字(タブ文字<br>など)は入力できません。   |
| 本文      | 新規送信画面の本文欄に挿入されます。20000 文字が上限で、制御文字(タブ文<br>字など)は入力できません。 |

| ()) クリプト便_     |                                                              | 🛔 社内ユーザBさん 💙 |
|----------------|--------------------------------------------------------------|--------------|
| ☑ 新規送信         | メール初期設定<br>新規送信時にあらかじめ挿入する件名・本文を設定します。<br>署名等を入れるためにご利用ください。 |              |
| 下書き 2          | 件名                                                           |              |
|                | 〇〇の件です                                                       |              |
| □ 受信BOX 1      | 本文                                                           |              |
|                | ××様                                                          |              |
|                | お世話になっております。××です。                                            |              |
| 〒 アドレス帳        | ○○の資料を送付するのでご取得ください。                                         |              |
|                | よろしくお願いいたします。                                                |              |
| マニュアル 操作ヘルプ    |                                                              |              |
| 日本語 English 中文 | 株式会社△△ ○○事業部                                                 |              |
|                | サンノル 太郎                                                      |              |
|                |                                                              |              |

# パスワード変更

利用しているアカウントのログインパスワードを変更できます。

| 🝈 クリプト便                                                 | 💄 社内ユーザBさん 💙                                                           |
|---------------------------------------------------------|------------------------------------------------------------------------|
| ☑ 新規送信                                                  | パスワード変更                                                                |
| 下書き 2                                                   |                                                                        |
| <ul> <li>□ 受信BOX</li> <li>1</li> <li>□ 送信BOX</li> </ul> | 新しいパスワードを入力してください                                                      |
| アドレス帳                                                   |                                                                        |
| マニュアル   操作ヘルプ<br>日本語   English   中文                     | ※5-11文字で設定してください<br>※英字/数字を含む必要があります<br>※パスワードは使いまわさずに、独自のものを設定してください。 |
|                                                         | NRI SecureTechnologies, Ltd.                                           |

| この画面でできること | 詳細                           |
|------------|------------------------------|
| パスワードを変更する | クリプト便へログインするためのパスワードを変更できます。 |

## パスワードを変更する

クリプト便にログインするためのパスワードを変更できます。

### パスワードを変更する

現在のパスワードと新しいパスワードをそれぞれ入力してください。

パスワードに利用できる文字は管理者によって決められています。

入力欄の下部に表示されているポリシーを参考に、新しいパスワードを設定ください。

| 🝈 クリプト便                       | 🛔 社内ユーザ8さん 💙                                                           |
|-------------------------------|------------------------------------------------------------------------|
| ☑ 新規送信                        | パスワード変更                                                                |
|                               | 現在のパスワードを入力してください                                                      |
| 下書き 2                         | •••••                                                                  |
| □ 受信BOX 1                     |                                                                        |
|                               | 新しいパスワードを入力してください                                                      |
|                               |                                                                        |
| ■ アドレス帳                       | ••••••                                                                 |
| マニュアル 操作ヘルプ<br>日本語 English 中文 | ※5-11文字で設定してください<br>※英字/数字を含む必要があります<br>※パスワードは使いまわさずに、独自のものを設定してください。 |
|                               | <ul> <li>▼ 更新 キャンセル</li> <li>パスワードポリシーを表示しています</li> </ul>              |
|                               | NRI SecureTechnologies, Ltd.                                           |

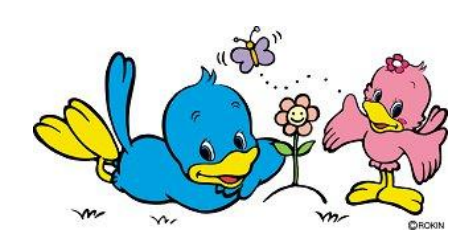

< "ろうきん"クリプト便にかかわるお問い合わせ先>
中央労働金庫 お取引店 または 業務集中第4センター(事務センター)クリプト便担当まで
電話:045-476-7511 FAX:045-471-7480
営業時間:月~金曜日 9:00~17:00(±日祝休日は営業しておりません)